កម្មវិធីផ្តល់ឱកាសសេដ្ឋកិច្ច ការផ្តល់ជំនួយអាជីវកម្មខ្នាតតូច ជុំទី 1

ទទួលបានមូលនិធិមួយផ្នែកតាមរយ:ជំនួយ (Grant) ពីការិយាល័យមេធាវីអាជីវកម្មខ្នាតតូចនៅរដ្ឋកាលីហ្វ័រញ៉ា California ។

## កម្មវិធីនិងមគ្គុទ្ទេសក៍ដាក់ពាក្យសុំ

បានពិនិត្យឡើងវិញ 01/24/23

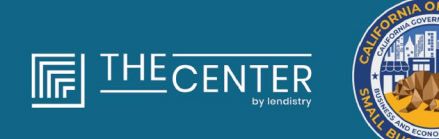

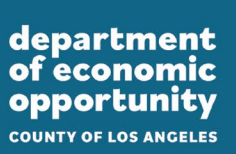

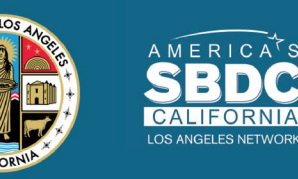

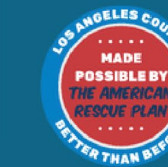

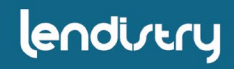

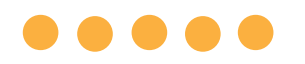

ការផ្តល់ជំនួយអាជីវកម្មខ្នាតតូច ជុំទី 1 ជំនួយប្រហែល 4,600 មានប្រាក់ \$2,500 នឹងត្រូវ គ្រប់គ្រង**អាជីកម្មខ្នាតតូចដែលមានលក្ខណៈសម្បត្តិ គ្រប់គ្រាន់** ទូទាំងខោនធិឡូសអាន់ដ្យេលេស Los Angeles County រួមទាំងទីក្រុង Los Angeles ដែល មានបញ្ហាប្រឈមនឹងឧបសគ្គនើម្បីទទួលបានធនធាន ដើមទុន។

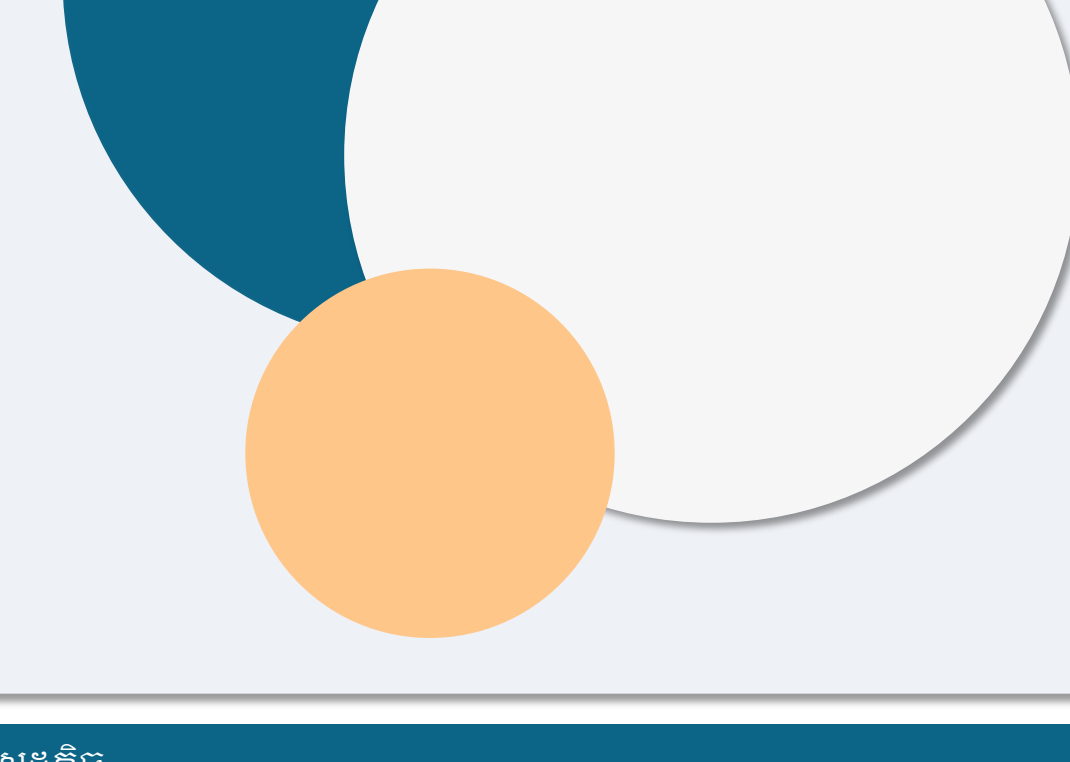

## តម្រូវការទាមទារភាពមានសិទ្ធិទទួលបាន

"*អាជីវកម្មខ្នាតតូដែលមានលក្ខណៈសម្បត្តិគ្រប់គ្រាន់*' មានន័យថា អង្គភាព អាជីវកម្មរកប្រាក់ចំណេញ ដែលបំពេញនិងបញ្ជាក់ដោយខ្លួនឯង ក្រោមការ ពិន័យនៃការភូតកុហកតុលាការ លក្ខណ:វិនិច្ឆ័យខាងក្រោមទាំងអស់៖

- 1. អាជីវកម្មខ្នាតតូចត្រូវតែមានទីតាំងជាក់ស្តែង ហើយមានទីស្នាក់ការនៅ ខោនធី Los Angeles County រដ្ឋ California រួមទាំងទីក្រុង Los Angeles ផងដែរ។
- 2. អាជីវកម្មខ្នាតតូចបច្ចប្បន្នកំពុងមានសកម្ម និងដំណើរការតាំងពីខែធ្នូ ឆ្នាំ 2019 យ៉ាងតិច។
- 3. អាជីវកម្មខ្នាតតូចបានរងផលប៉ះពាល់យ៉ាងខ្លាំងដោយដំងឺរាតត្បាតកូវីត COVID-19។
- 4. អាជីវកម្មខ្នាតតូចមានប្រាក់ចំណូល <mark>តិចជាង \$50,000</mark> នៅឆ្នាំជាប់ពន្ធ 2019
- 5. បច្ចប្បន្នអាជីវកម្មខ្នាតតូចមានបុគ្គលិកដែលមានតម្លៃស៊ើគ្នាពេញម៉ោង តិចជាងជាងប្រាំនាក់ និងមានបុគ្គលិកដែលមានតម្លៃស៊ើគ្នាពេញម៉ោង តិចជាងប្រាំនាក់នៅឆ្នាំជាប់ពន្ធ 2019 និង 2020 ដោយផ្អែកលើការដាក់ ឯកសារពន្ធ ដោយ ដោយការបញ្ជាក់ដោយខ្លួនឯងលើពាក្យសុំដែលមានសុ ពលភាព។

- 6. អាជីវកម្មខ្នាតតូចមិនមែនជាអាជីវកម្មមួយដែលត្រូវបានដកចេញពី ការចូលរួមកម្មវិធីជំនួយសង្គ្រោះ COVID-19 ដែលជាអាជីវកម្មខ្នាតតូច របស់រដ្ឋកាលីហ្វ័រញ៉ា (California Small Business) ដូចដែលបានបញ្ជាក់ នៅក្នុងកថាខណ្ឌ (2) នៃផ្នែករង (g) នៃផ្នែក (Section 12100.82)។
- ម្ចាស់អាជីវកម្មខ្នាតតូចត្រូវតែផ្តល់សំណុំបែបបទលេខអត្តសញ្ញាប័ណ្ណ ដែលមានរូបថតដែលចេញដោយរដ្ឋាភិបាល ដូចជា៖
  - ប័ណ្ណបើកបរយានយន្ត
  - ₀ ប័ណ្ណសម្គាល់ខ្លួនរដ្ឋ ID
  - o លិខិតឆ្លាំងនែន
- 8. ម្ចាស់អាជីវកម្មខ្នាតតូចដែលដាក់ពាក្យសុំជំនួយត្រូវតែជាម្ចាស់ភាគ ច្រើន និងជាម្ចាស់កម្មសិទ្ធិនិងអ្នកគ្រប់គ្រងអាជីវកម្មភាគច្រើន ដែល មានលក្ខណ:សម្បត្តិគ្រប់គ្រាន់ និងជាមធ្យោបាយនៃប្រាក់ចំណូលចម្បង របស់ម្ចាស់កម្មសិទ្ធិក្នុងឆ្នាំជាប់ពន្ធ 2019។
- 9. ម្ចាស់អាជីវកម្មខ្នាតតូចមិនត្រូវទទួលជំនួយក្រោមកម្មវិធីជំនួយសង្គ្រោះ កូវីត COVID-19 សម្រាប់អាជីវកម្មខ្នាតតូចរបស់រដ្ឋកាលីហ្វ័រញ៉ា California នោះទេ។

ទោះបីជាតម្រូវការទាមទារភាពមានសិទ្ធិទទួលបានរាយបញ្ដី <mark>នៅទីនេះកំដោយ</mark>, កំ*" អាជីវកម្មខ្នាតតូចដែលមានលក្ខណៈសម្ឃត្តិគ្រប់គ្រាន់" មិនត្រូវរាប់បញ្ឈល អង្គភាពដែលបំពេញតម្រូវការទាមទារណាមួយដូចខាងក្រោមនេះទេ៖* 

- 1. ស្ថាប័នអាជីវកម្មនានាដោយគ្មានវត្តមានជាក់ស្តែងនៅក្នុងរដ្ឋ និងមិន មានទីស្នាក់ការកណ្តាលនៅក្នុងរដ្ឋកាលីហ្វ័រញ៉ា California;
- ស្ថាប័នអាជីវកម្មចូលរួមជាចម្បងក្នុងសកម្មភាពនយោបាយ ឬការបញ្ហុះ បញ្ឈល ដោយមិនគិតថាតើអង្គភាពនេះ ត្រូវបានចុះបញ្ញី 501(c)(3), 501(c)(6) ឬ 501(c)(19) ឬអត់ទេ;
- ស្ថាប័នអាជីវកម្ម ក្រុមហ៊ុនវិនិយោគ និងអ្នកវិនិយោគដែលមិនដំណើរការ ដែលដាក់ឯកសារកម្មវិធីកំណត់ពេលវេលា (Schedule E) នៅក្នុងរបាយ ការណ៍បង់ពន្ធរបស់ពួកគេ;
- 4. ស្ថាប័នហិរញ្ញវត្ថុ ឬស្ថាប័នអាជីវកម្មដែលចូលរួមប្រកបអាជីវកម្មជាចម្បង លើការផ្តល់ប្រាក់កម្ចិ៍ ដូចជាធនាគារ ក្រុមហ៊ុនហិរញ្ញវត្ថុ និងក្រុមហ៊ុនទិញ បំណុលមានលុយអប្បហារ;
- ស្ថាប័នអាជីវកម្មដែលចូលរួមក្នុងសកម្មភាពណាមួយដែលមិនស្របច្បាប់ ដែលស្ថិតនៅក្រោមច្បាប់សហព័ន្ធ រដ្ឋ ឬច្បាប់មូលដ្ឋាន;
- ស្ថាប័នអាជីវកម្មដែលកំណត់លក្ខខណ្ឌតិ៍ងរឹងដោយសារហេតុផលណាមួយ ក្រៅពីសមត្ថភាព;
- 7. ស្ថាប័នអាជីវកម្មដែលមានហានិភ័យ;

- 8. អាជីវកម្មដែលមានម្ចាស់កម្មសិទ្ធិណាម្នាក់មានលើសពី 10 ភាគរយនៃ ចំនួនទឹកប្រាក់ជាចំណែកម្ចាស់កម្មសិទ្ធិនៅក្នុងនោះ ដែលបំពេញតាមលក្ខ ណ:វិនិច្ឆ័យមួយឬច្រើនដូចខាងក្រោម៖
  - i. ក្តឹងរយ:ពេលបីឆ្នាំកន្លងទៅម្ចាស់កម្មសិទ្ធិត្រូវបានកាត់ទោស ឬ មានសាលក្រមរដ្ឋប្បវេណីដែលចេញងំទាស់នឹងម្ចាស់កម្មសិទ្ធិ ឬបាន ចាប់ផ្តើមសំណុំបែបបទនៃការដោះលែងដែលមានលក្ខខណ្ឌ ឬការ ព្យួរទោសមានលក្ខខណ្ឌ ដែលរួមទាំងការព្យួរទោសមានលក្ខខណ្ឌ មុនការវិនិច្ឆ័យចំពោះការប្រព្រឹត្តិអំពើក្លែងបន្លំ ឬបទល្មើសព្រហ្ម ទណ្ឌពាក់ព័ន្ធនឹង ការទទួលបាន ការប៉ុនប៉ងដើម្បីទទួលបាន ឬ ការអនុវត្តប្រតិបត្តិការសហព័ន្ធ រដ្ឋ ឬប្រតិបត្តិការសាធារណ: នៅ មូលដ្ឋាន ឬកិច្ចសន្យាស្ថិតក្រោមប្រតិបត្តិការសាធារណ: ការរំលោភ លើលក្ខន្តិក:ស្តីពីការប្រឆាំងនឹងការទុកចិត្តឬលទ្ធកម្មរបស់សហ ព័ន្ធ ឬរដ្ឋ ឬប្រតិបត្តិការនៃការកេងបន្លំ ការលួច ការក្លែងបន្លំ ការ ស៊ីសំណូក ការលួចបន្លំ ឬការបំផ្លាញចោលកំណត់ហេតុ ការធ្វើរបាយ ការណ៍ក្លែងបន្លំ ឬការទទួលទ្រព្យសម្ឃត្តិដែលលួច។
  - ii. បច្ចុប្បន្ន័ម្ចាស់កម្មសិទ្ធិត្រូវបានចោទប្រ៉ែកាន់ពីបទព្រហ្មទណ្ឌ ឬ ដោយរដ្ឋប្បវេណីដោយអង្គភាពសហព័ន្ធ រដ្ឋ ឬអង្គភាពរដ្ឋាភិបាល មូលដ្ឋាន ដោយមានការប្រព្រឹត្តិនៃបទល្មើសណាមួយដែលបានរាប់ បញ្លលក្នុងប្រការ (i)។
- 9. ក្រុមហ៊ុនដែលមានសាខាពាក់ព័ន្ធ ដូចបានកំណត់នៅផ្នែក 121.103 នៃ កម្មវិធី Title 13 នៃក្រមនិយតកម្មសហព័ន្ធ (Section 121.103 of Title 13 of the Code of Federal Regulations)។

បន្តនៅទំព័របន្ទាប់

## អាជីវកម្មដែលមិនមានសិទ្ធិទទួលបាន

10. ស្ថាប័នអាជីវកម្មផ្សេងទៀតដែលកំណត់ដោយការិយាល័យមេធាវីអាជីវកម្ម ខ្នាតតូចនៃរដ្ឋកាលិហ្វ័រញ៉ា (California Office of the Small Business Advocate (CalOSBA)) ស្របតាមការកំណត់លក្ខខណ្ឌនិងការលើកលែង ដែលកំណត់នៅក្នុង<u>កម្មវិធីជំនួយសង្គ្រោះកូវីគ (COVID-19 Relief Grant</u> <u>Program)</u>។

## ការប្រើប្រាស់មូលនិធិដែលមានសិទ្ធិទទួលបាន

ម្ចាស់អាជីវកម្មខ្នាតតូច ដែលជាអ្នកទទួលជំនួយអនុលោមតាមកម្មវិធី នេះ ត្រូវតែបញ្ជាក់ដោយខ្លួនឯងថាមូលនិធិជំនួយនឹងត្រូវប្រើប្រាស់ សម្រាប់ការប្រើប្រាស់ដែលមានសិទ្ធិទទួលបានមួយ ឬច្រើនដូចខាងក្រោម ៖

- 1. ការទិញឧបករណ៍ដែលមានការបញ្ចាក់ថ្មី ដែលត្រូវរាប់បញ្លល ប៉ុន្តែមិន កំណត់ចំពោះរទេះទេ។
- 2. ការវិនិយោគលើដើមទុនដំណើរការ។
- ពាក្យស្នើសុំ ឬការបន្តឯកសារឡើងវិញ ការអនុញ្ញាតមូលដ្ឋាន ដែល ត្រូវរាប់បញ្ឈល ប៉ុន្តែមិនកំណត់ចំពោះ ការអនុញ្ញាតឱ្យធ្វើអាជីវកម្មជា អ្នកលក់តាមចិញ្ចើមផ្លូវ។
- 4. ការបង់ប្រាក់បំណុលអាជីវកម្មដែលកើតឡើងដោយសារជំងឺរាតត្បាត កូវីត COVID-19។
- ការចំណាយដែលបណ្តាលមកពីជំងឺរាតត្បាតកូរីត COVID-19 និងការ កំណត់លក្ខខណ្ឌតឹងរឹងផ្នែកសុខភាពនិងសុវត្ថិភាពដែលពាក់ព័ន្ធ ឬ ការរំខានស្ថាប័នអាជីវកម្ម ឬការបិទបានកើតឡើងដែលបណ្តាលមក ពីជំងឺរាតត្បាតកូរីត COVID-19 ដូចដែលបានកំណត់នៅក្នុងផ្នែករង (I) នៃផ្នែក Section 12100.83<sup>4</sup>

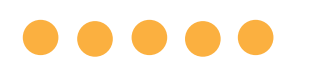

## ឯកសារដែលត្រូវការដើម្បីដាក់ពាក្យសុំ

ឯកសារខាងក្រោមត្រូវបានទាមទារដើម្បីដាក់ពាក្យសុំកម្មវិធីនេះ៖

- 1. លិខិតបញ្ចាក់អ្នកដាក់ពាក្យសុំ
- 2. របាយការណ៍បង់ពន្ធរបស់សហព័ន្ធឆ្នាំ 2019 ដែលបានចុះហត្ថលេខា និង មិនផ្លាស់ប្តូរូ (បង្ហោះគ្រប់ទំព័រ)
- ការងាក់ឯកសារជាផ្លូវការទៅរដ្ឋលេខាធិការនៃរដ្ឋកាលីហ្វ័រញ៉ា (California Secretary of State) (ដែលត្រូវតែមានដំណើរការ) ឬសាលាក្រុងមូលដ្ឋាន តាមដែលអាចអនុវត្តបានសម្រាប់ស្ថាប័នអាជីវកម្មរបស់អ្នក ដោយមាន ចំណុចមួយដូចខាងក្រោម
  - •់ ម៉ាត្រានៃការរួមបញ្ឈល;
  - លិខិ៍តបញ្ហាក់អង្គភាព;
  - ការចុះបញ្ញិ៍ឈ្មោះអាជីវកម្មក្លែងក្លាយ;
  - អាជ្ញាប័ណ្ណរឹជ្ញាជីវៈ;
  - អាថ្មាប័ណ្ណ៍អាជីវក៍ម្មដែលចេញដោយរដ្ឋាភិបាល៖
    - ប្រស៊ិនបើអាជ្ញាប័ណ្ណបច្ចុប្បន្នមិនអាចមានទេ អាជ្ញាប័ណ្ណ អាជីវកម្មដែលផុតកំណត់ដែលមានលិខិតបញ្ជាក់ពីការបង់ ប្រាក់សម្រាប់ការបន្តឯកសារឡើងវិញ។

- 4. លេខអត្តសញ្ញាណប័ណ្ណដែលចេញដោយរដ្ឋាភិបាល បានបង្ហោះតាមរយ: Persona ដែលត្រូវដាក់បញ្ឈូលនៅក្នុងពាក្យសុំ។សំណុំបែបបទអត្តសញ្ញាណ ប័ណ្ណ ID ដែលចេញដោយរដ្ឋាភិបាលដែលអាចទទួលយកបាន៖
  - ប័ណ្ណបើកបរិយានយន្ត
  - ប័ណ្ណ៍សម្គាល់ខ្លួនរដ្ឋ ID
  - លិខិតភ្លូងដែន
- 5. គណនីធនាគារដែលមានសុពលភាពដែលត្រូវតែភ្ជាប់តាមរយៈកម្មវិធី Plaid ដែលត្រូវដាក់បញ្ឈូលនៅក្នុងពាក្យសុំ។

## •••• របៀបបំពេញ សិខិតបញ្ហាក់អ្នកដាក់ពាក្យសុំ

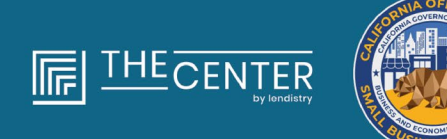

department of economic opportunity county of Los Anceles

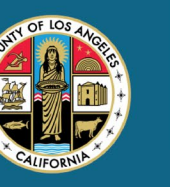

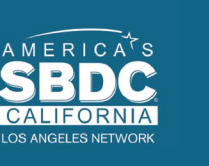

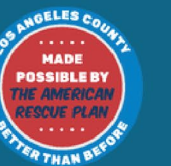

lendirery

## លិខិតបញ្ហាក់អ្នកនាក់ពាក្យសុំ

ជាផ្នែកមួយនៃដំណើរការដាក់ពាក្យសុំ លោកអ្នកនឹងត្រូវបានទាមទារ បញ្ជាក់ ដោយខ្លួនឯងនូវភាពពិតប្រាកដនិងភាពត្រឹមត្រូវនៃព័ត៌មានដែលលោកអ្នក ផ្តល់ជូននៅក្នុងការដាក់ពាក្យសុំនិងឯកសារគាំទ្រតាមវិបសាយ។

លិខិតបញ្ចាក់អ្នកងាក់ពាក្យសុំអាចមានងាទម្រង់អេឡិចត្រូនិចសម្រាប់លោក អ្នកដើម្បីទាញយកឬងោនឡូត និងបំពេញ។លិខិតបញ្ចាក់អ្នកងាក់ពាក្យសុំ ដែលបានចុះហត្ថលេខាគឹងាឯកសារដែលត្រូវការនៅក្នុងដំណើរការផ្តល់ជំនួយ នេះ ហើយនឹងត្រូវការបញ្ចូលទៅក្នុងវិបផតថលងាឯកសារ PDF ផងដែរ។

លោកអ្នកអាចលិខិតបញ្ជាក់អ្នកងាក់ពាក្យសុំតាមវិធីពីរយ៉ាង៖

- 1. ទាំញយកឬដោនឡូត និងចុះហត្ថលេខាលើលិខិតបញ្ជាក់តាមអេឡិចត្រូ និច ឬ
- 2. បោះពុម្ភឬព្រីន និងបំពេញសំណុំបែបបទដោយដៃ។

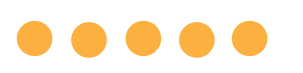

## របៀបបំពេញលិខិតបញ្ជាក់អ្នកងាក់ពាក្យសុំរបស់អ្នកតាមអេឡិកត្រូនិច

## ជំហានទី <u>1</u>

ចុចរូបតំណាងអៃខុនទាញយក ដើម្បីទាញយកឬដោនឡូត និងរក្សាទុកលិខិត បញ្ជាក់អ្នកដាក់ពាក្យសុំក្នុង**ន្ទុ**បករណ៍របស់អ្នក។

| → C #                                                                                                    |                                                                                                    | • - • ×<br>☆ ● ★ ● (1)pdwx =) | Save As ← → ★ ★ ►> This PC > Desiton                                                                                                    | Search Desitton     |
|----------------------------------------------------------------------------------------------------|----------------------------------------------------------------------------------------------------|-------------------------------|----------------------------------------------------------------------------------------------------|---------------------|
|                                                                                                    | 1/4   - 100% +   🖾 🔕                                                                                                    | 1 0 I                         | Organize - New folder                                                                                                    | + (v)   Janci (Lamp |
|                                                                                                    |                                                                                                    |                               | A Name Date modified                                                                                                    | Type Size           |
|                                                                                                    |                                                                                                    |                               | Desktop 💉                                                                                                    |                     |
| The second second                                                                                                    | Includes the second line of the second lines.                                                                                                    |                               | University of the second second secon |                     |
| None of Contract of Contract o | And from the Winstein                                                                                                    |                               | 🖹 Documents 🖈                                                                                                    |                     |
|                                                                                                    | Augustant Lensinkatours                                                                                                    |                               | E Pictures 🖉 🗸                                                                                                    |                     |
| 1                                                                                                    | to be take of periods the "take" on all concepting the periods that it was from the re-                                                                                                    |                               | File name                                                                                                    |                     |
| A DESCRIPTION OF THE OWNER OF THE OWNER OF THE OWNER OF THE OWNER OF THE OWNER OF THE OWNER OF THE OWNER OF THE                                                                                                    | the outcomest according a solution resourced of the same observations because                                                                                                    |                               | Save as type: Adobe Acrobat Document                                                                                                    |                     |
| Concession of Concession of Co | the hyperbolic descention of the second second seco |                               |                                                                                                    |                     |
|                                                                                                    | the first of the production of the straining in application applies in the burgers are usual                                                                                                    |                               | ∧ Hide Folders                                                                                                    | Save Car            |

## ជំហានទី 3

បំពេញលិខិតបញ្ជាក់អ្នកដាក់ពាក្យសុំដោយបញ្ឈលឈ្មោះដំបូងរបស់អ្នកនៅ ដាប់និងចំណុចលេខទាំងអស់ ហើយបន្ទាប់មកបញ្ឈលហត្ថលេខា និងព័ត៌មាន អាជីវកម្មរបស់អ្នកនៅទំព័រចុងក្រោយ។

|   | w 1 | bols |   | NYS COVID-19 Pa. × |   |             |          |          |         |             |             |          |            |     |               |    |     |    |   |    |   |
|---|-----|------|---|--------------------|---|-------------|----------|----------|---------|-------------|-------------|----------|------------|-----|---------------|----|-----|----|---|----|---|
| 3 | ☆   | ନ    | Θ | Q                  | ٢ | ٢           |          | / 5      | h       |             | Θ           | ۲        | 66.7%      | *   | ы.            | Ŧ  | 1   | р. | 0 | đ. | 3 |
|   |     |      |   |                    |   |             |          |          |         |             |             |          |            |     |               |    |     |    |   |    |   |
|   |     |      |   |                    |   |             |          |          |         |             |             |          |            |     |               |    |     |    |   |    |   |
|   |     |      |   |                    |   |             |          |          |         | PRICANE     | INTERAT     | ion i    |            |     |               |    |     |    |   |    |   |
|   |     |      |   |                    |   |             |          |          |         |             |             |          |            |     |               |    |     |    |   |    |   |
|   |     |      |   |                    |   |             |          |          |         |             |             |          |            |     |               |    |     |    |   |    |   |
|   |     |      |   |                    |   |             |          |          |         |             |             |          |            |     |               |    |     |    |   |    |   |
|   |     |      |   |                    | - | mercuring t | this doe | umant (c | in Tapl | tation Carr | function"). | en Apple | ent hereby |     | to all of the |    |     |    |   |    |   |
|   |     |      |   |                    |   | 1           |          |          |         |             |             |          |            |     |               |    |     |    |   |    |   |
|   |     |      |   |                    |   | -           |          |          |         | 2           |             |          |            |     |               |    |     |    |   |    |   |
|   |     |      |   |                    |   | 1           |          |          |         |             |             |          |            |     |               |    |     |    |   |    |   |
|   |     |      |   |                    | - | 1           |          |          |         |             |             |          |            | 7.2 |               | τ. |     |    |   |    |   |
|   |     |      |   |                    |   | 4           |          |          |         |             |             |          |            |     |               |    |     |    |   |    |   |
|   |     |      |   |                    |   |             |          |          |         |             |             |          |            |     |               |    |     |    |   |    |   |
|   |     |      |   |                    |   |             |          |          |         |             |             |          |            |     |               |    |     |    |   |    |   |
|   |     |      |   |                    |   |             |          |          |         |             |             |          |            |     |               |    |     |    |   |    |   |
|   |     |      |   |                    |   |             |          |          |         |             |             |          |            |     |               |    | - 1 |    |   |    |   |

### ជំហានទី 2

កំណត់ទីតាំងលិខិតបញ្ជាក់អ្នកដាក់ពាក្យសុំនៅលើឧបករណ៍របស់អ្នក ហើយ បើកឯកសារពីទីនោះ។ លិខិតបញ្ជាក់អ្នកដាក់ពាក្យសុំរបស់អ្នកនឹងបើកដំណើរ ការដាឯកសារ PDF។

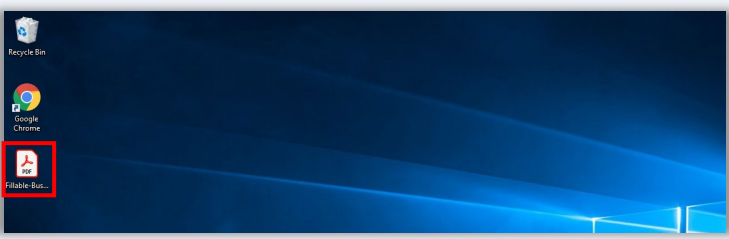

## ដំហានទី 4

បន្ទាប់ពីការបំពេញលិខិតបញ្ជាក់អ្នកងាក់ពាក្យសុំសូមរក្សាទុកវាម្តងទៀត ដោយចូលទៅកាន់ហ្វៃល៍ (File) > រក្សាទុក (Save) ឬចុច CTRL+S នៅលើក្តារ ចុចរបស់អ្នក ដើម្បីរក្សាទុកលិខិតបញ្ជាក់អ្នកងាក់ពាក្យសុំដែលបានប្រតិបត្តិ ពេញលេញរបស់អ្នក។

## ជំហានទី 5

ផ្ទុកលិខិតបញ្ជាក់អ្នកងាក់ពាក្យសុំដែលបានបំពេញងាឯកសារ PDF នៅក្នុង វិបផតថលនៅអំឡុងពេលដំណើរការងាក់ពាក្យសុំ។

## របៀបបំពេញលិខិតបញ្ហាក់អ្នកនាក់ពាក្យសុំរបស់អ្នកនោយនៃ

#### ជំហានទី <u>1</u>

<u>កោះពុម្ភឬ</u>ព្រីនដោយចុចលើរូបតំណាងអៃខុនម៉ាស៊ីនក្រៀពុម្ភ។

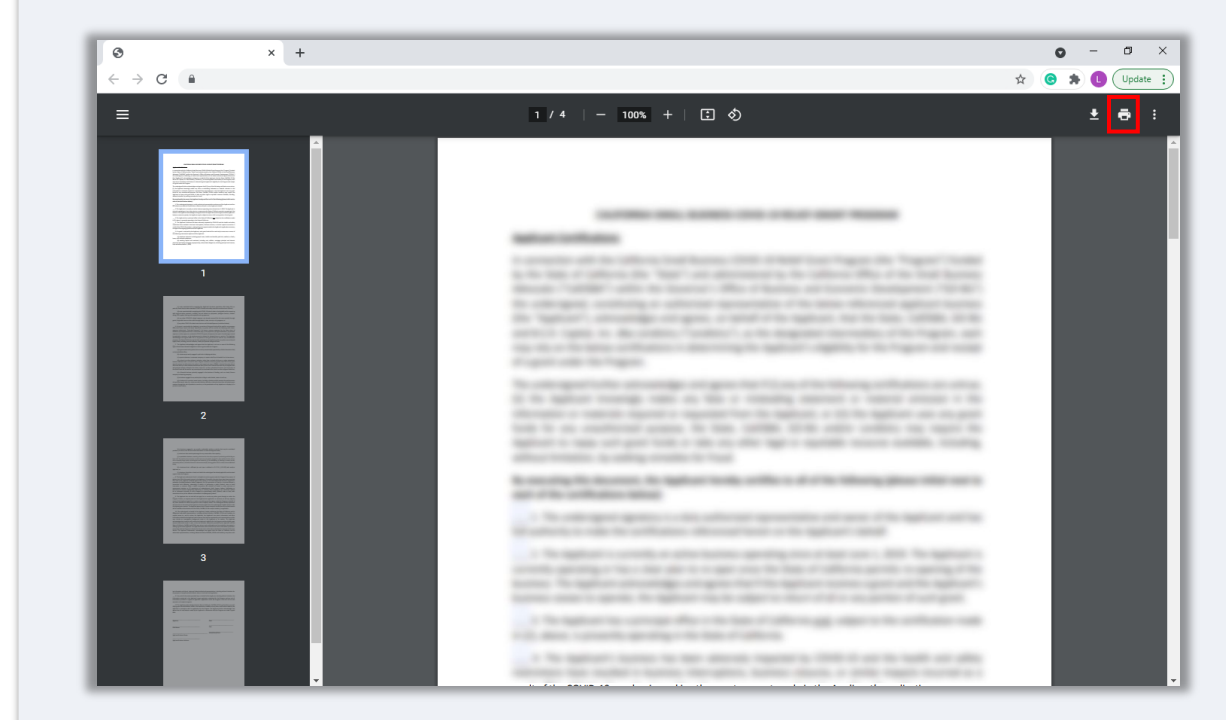

### ជំហានទី 2

បំពេញលិខិតបញ្ជាក់អ្នកងាក់ពាក្យសុំដោយប្រើបិចទឹកក្រម៉ៅ និងការសរសេរ ដោយដៃដែលអាចយល់បាន។

## ជំហានទី 3

បន្ទាប់ពីការបំពេញលិខិតបញ្ហាក់អ្នកងាក់ពាក្យសុំសូមរក្សាទុកវាម្ពងទៀត ដោយចូលទៅកាន់ហ្វៃល៍ (File) > រក្សាទុក (Save) ឬចុច CTRL+S នៅលើក្តារ ចុចរបស់អ្នក ដើម្បីរក្សាទុកលិខិតបញ្ជាក់អ្នកងាក់ពាក្យសុំដែលបានប្រតិបត្តិ ពេញលេញរបស់អ្នក។

## ជំហានទី 5

ផ្តុកលិខិតបញ្ជាក់អ្នកងាក់ពាក្យសុំដែលបានបំពេញដាឯកសារ PDF នៅក្នុង វិបផតថលនៅអំឡុងពេលដំណើរការងាក់ពាក្យសុំ។ ຊຮາທາທ໌ ឯកសារដែលត្រូវការ

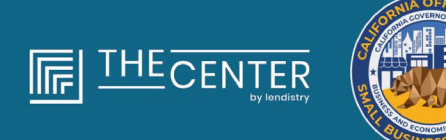

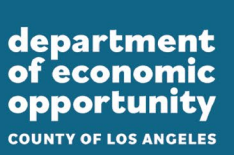

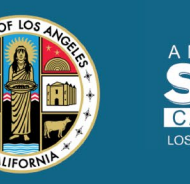

2

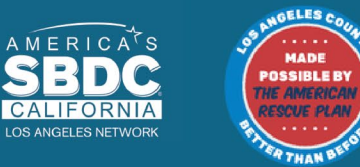

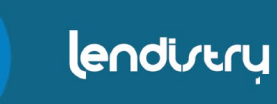

## របាយការណ៍ពន្ធសហព័ន្ធ 2019

#### សំណុំបែបបទ 1120

| om.  |                 | 20-5                                                                                                    | h Deneri                                                                                                    | Re this last unless it                                                                                                    | ion on a                     | - world     | dina to             |          | - F                           |                          |
|------|-----------------|----------------------------------------------------------------------------------------------------|----------------------------------------------------------------------------------------------------|----------------------------------------------------------------------------------------------------|------------------------------|-------------|---------------------|----------|-------------------------------|--------------------------|
| 2    | inari<br>Al'Ana | nitina Dramony<br>maa Barnisa                                                                                                    | it at and                                                                                                    | ting Parm 2002 to size                                                                                                    | tiolise an Br                | De later    | ian.<br>A terdarana | Ban.     |                               | 2019                     |
| -    | oalers          | for your 2010 or lan you                                                                                                    | e beginning                                                                                                    |                                                                                                    | . 20                         | S. ends     | 4                   | _        |                               | .20                      |
| 11   | in Fait         | effective data                                                                                                    | Name                                                                                                    |                                                                                                    |                              |             |                     |          | D Brokkyw'                    | dentification number     |
|      | -               | TYPE                                                                                                    | Married Married                                                                                                 | and the second second second second second second second second second second second second second second second                                                                                                    | A New York of The            | La Book     |                     | -        | R Falls Inc.                  | CORD.                    |
| 1    | noer s          | en febructure) OFI                                                                                                    | - FOR INSE, 8                                                                                                   | Course and the Party                                                                                                    |                              | 0.008       |                     | - 1      | <ul> <li>Des noor;</li> </ul> | name)                    |
|      |                 | PRIM                                                                                                    | City or how's shale                                                                                             | or precision, country, and                                                                                                    | 2 <sup>14</sup> in heatign p | aniai conte |                     | -        | F Total assort                | a base instructional     |
| 1.01 | uciul fe        | n. m-Laternal                                                                                                    |                                                                                                    |                                                                                                    |                              |             |                     |          | \$                            |                          |
| 1    | b they          | corporation electing to be                                                                                                    | an 5 corporation                                                                                                | beginning with this tax                                                                                                    | pear? [] N                   | e DN        | 1.1.10              | e," affa | ch Form:252                   | 30 If not already filed  |
| 13   | Dheck           | t N⊡Phalatus Ø                                                                                                    | Diverse chang                                                                                                   | <ul> <li>IP DAthee the</li> </ul>                                                                                                    | ngo (PAI)                    | Amende      | i roturn            | 80       | 5 election ter                | minution or revocation   |
|      | former 1        | he number of shareholds                                                                                                    | es who were sha                                                                                                 | reholders during any p                                                                                                    | and of the last              | year        |                     |          |                               |                          |
|      | Steel In        | the period of the provide strategy of the period of the period of the pe | regario actoritie n                                                                                             | President wild at this put                                                                                                    | untrati Same T               | / anape     | tions for           | Tanah in | durates                       | everativity purjoiner.   |
| 7    | 14              | Gross receipts or sales                                                                                                    |                                                                                                    |                                                                                                    |                              | 10          |                     | 10.01    | 1                             |                          |
|      |                 | Returns and allowances                                                                                                    |                                                                                                    |                                                                                                    |                              | 10          |                     |          |                               |                          |
| ٠l   |                 | Balance. Subtract line 1                                                                                                    | bitrom line to .                                                                                                |                                                                                                    |                              |             |                     |          | - 1g                          |                          |
| 5    | 6               | Cost of goods sold jets                                                                                                    | eh Form 1125-A                                                                                                  |                                                                                                    |                              |             |                     |          | 5                             |                          |
| 2    | a               | Gross profit. Subtract &                                                                                                    | te 2 hom line 1c                                                                                                |                                                                                                    |                              |             |                     |          |                               |                          |
| 1    |                 | Nel gais (loss) from Por                                                                                                    | er 4787, line 17 ja                                                                                             | ellach Poers (290)                                                                                                    |                              |             |                     |          | - 14                          |                          |
|      | -               | Total income figure 4                                                                                                    | tri inse () from of                                                                                             | is in the second second |                              |             |                     |          | : 141                         |                          |
| t    | ÷               | Corrounsation of office                                                                                                    | to choos instruction                                                                                            | u-attach Form 1125-                                                                                                    | Ð                            |             |                     |          | 12                            |                          |
| ¥İ.  | 8               | Salaries and wages les                                                                                                    | a employment on                                                                                                 | udiai                                                                                                    | 1111                         | 1.1.1       |                     |          | 0                             |                          |
| 1    | 0               | Repairs and maintenant                                                                                                    |                                                                                                    |                                                                                                    |                              |             |                     |          |                               |                          |
| 51   | 90              | Bad debts                                                                                                    |                                                                                                    |                                                                                                    |                              |             |                     |          | 10                            |                          |
| 2    | 11              | Rents                                                                                                    |                                                                                                    |                                                                                                    |                              |             |                     |          | - 11                          |                          |
| 11   | 12              | Taxos and lownees .                                                                                                    |                                                                                                    |                                                                                                    |                              |             |                     |          | - 11                          |                          |
| 2    | 12              | Informat (see instruction                                                                                                    | a ser a ser a ser a ser a ser a ser a ser a ser a ser a ser a ser a ser a ser a ser a ser a ser a ser a ser a s |                                                                                                    | 1.1.1.1                      |             |                     |          | 12                            |                          |
| ٤l   | -               | Depiction (Ter pair dot                                                                                                    | of all and are of                                                                                               | A or encertains on tens                                                                                                    | en pendión Po                | 7 - 4064    |                     |          | 14                            |                          |
| 1    | ã.              | Advertising                                                                                                    | er er era ges a                                                                                                 | the second second second second second second second second second second second second second second second se                                                                                                    |                              |             |                     |          | 10                            |                          |
| 1    | WT.             | Pensier, profil-sharing,                                                                                                    | elo., plans                                                                                                    |                                                                                                    |                              |             |                     |          | 17                            |                          |
| 11   | 18              | Brigloyee Lenett progr                                                                                                    | wr4                                                                                                    |                                                                                                    |                              |             |                     |          | - 10                          |                          |
| 11   | 19              | Other deductions jattac                                                                                                    | hetalement) .                                                                                                   |                                                                                                    |                              |             |                     |          | 18                            |                          |
| ā.   | 80              | Total deductions. Add                                                                                                    | lines 7 through 1                                                                                               | 9                                                                                                    |                              |             |                     | !        | - 39                          |                          |
| -    | 21              | Cednery business inc                                                                                                    | ome Boregi. Subi                                                                                                | ner me 25 trem line 6                                                                                                    | 1.1.1.1                      | 1.00        |                     |          | - 21                          |                          |
|      |                 | Choose not passive inco                                                                                                    | THE R LIFE NO.                                                                                                  | pure tex pee instructs                                                                                                    | 976 · · · ·                  |             |                     |          |                               |                          |
| .1   | - 2             | Add lose Zia and Zib I                                                                                                    | the instructions                                                                                                | lar additional based                                                                                                    |                              | and a       |                     |          | 225                           |                          |
| ŧ    | 216             | 2019 estimated tax pay                                                                                                    | ments and 2018                                                                                                  | everpsyment credited                                                                                                    | N 3019                       | 224         |                     |          |                               |                          |
| 1    | b               | Tax deposited with For                                                                                                    | n 7004                                                                                                    |                                                                                                    |                              | 220         |                     |          |                               |                          |
| 8 I  |                 | Credit for foderal tax pe                                                                                                    | id on tuels jattad                                                                                              | h Farm 4136)                                                                                                    |                              | 804         |                     | _        |                               |                          |
| ۶I   |                 | Reserved for future use                                                                                                    |                                                                                                    |                                                                                                    |                              | 894         |                     |          |                               |                          |
|      |                 | Add lines 23e ffrmigh 2                                                                                                    |                                                                                                    |                                                                                                    | 1.1.1.1                      |             |                     | 2.7      | 00e                           |                          |
| -    | 26              | Extended tax penalty (                                                                                                    | an retrations)                                                                                                  | Creek If Form 2020 is                                                                                                    | started .                    | 1.1         |                     | - P. I.  | 내려                            |                          |
|      | 2               | Amount called. If the 21<br>Descention of the 21                                                                                                    | to in large that the                                                                                            | the total of lines 220 a                                                                                                    | ci 14. actor o               | and a       | unal .              |          | : [음]                         |                          |
|      |                 | Enter amount from line                                                                                                    | 20 Gradited to                                                                                                  | 2000 entirested text                                                                                                    |                              |             | Beh                 | -        | 121                           |                          |
| -    | 1               | Under penalties of people's, I                                                                                                    | Andrew Party Traverse                                                                                           | served in when, total                                                                                                    | ( according to               | y windo     | ins and size        | arianda. | and to the lot                | the epidemical prints in |
| Sig  | n I             | const, the test, const, and                                                                                                    | company Declaratio                                                                                              | n-or properer to their their the                                                                                                    | ADR/HC III TORH              | COL BELLE   | um don y            | ranidh ( | The later of                  | to encountings.          |
| łe   | re              | )                                                                                                    |                                                                                                    |                                                                                                    |                              |             |                     |          | utt to p                      | reparer stores beauti    |
| _    | _               | F Signature of officer                                                                                                    |                                                                                                    | Dete                                                                                                    | P Tile                       |             |                     |          | Sec instru                    | time. No. No.            |
| hali | đ               | Post Type property run                                                                                                    |                                                                                                    | Paperers agrieura                                                                                                    |                              | 19          | ene-                |          | Beck [] /                     | 17584                    |
| 'nø  | pare            | F THE AVERAGE A                                                                                                    |                                                                                                    | -                                                                                                    |                              | _           |                     | -        | Annual Sector                 |                          |
|      | i Oni           | N Presidential Inc.                                                                                                    |                                                                                                    |                                                                                                    |                              |             |                     |          | PROPERTY AND IN COLUMN 2      |                          |

#### សំណុំបែបបទ 1065

| P Oo is more in a                                                                                                    | Time (No for index)                                                                                             | on and the latest                                                                               | information.                                                  | - 2019                                                                                              |
|----------------------------------------------------------------------------------------------------|----------------------------------------------------------------------------------------------------|-------------------------------------------------------------------------------------------------|---------------------------------------------------------------|----------------------------------------------------------------------------------------------------|
| and I for a first the                                                                                                    |                                                                                                    |                                                                                                 |                                                               | O Incontraction on                                                                                  |
|                                                                                                    |                                                                                                    |                                                                                                 |                                                               | o rente anotario de                                                                                 |
| territor, Brand, Brand, and Harry                                                                                                    | ar sufferen, fransje, bar, soe r                                                                                | evadore.                                                                                        |                                                               | E Out-Durines Harts                                                                                 |
| or                                                                                                    |                                                                                                    |                                                                                                 |                                                               |                                                                                                    |
| rise Peri Giyoritwe, Millior pro-                                                                                                    | ires, counto, and 2P or long                                                                                    | gestal-code                                                                                     |                                                               | # Total search                                                                                      |
|                                                                                                    |                                                                                                    |                                                                                                 |                                                               | International Content of Content                                                                    |
|                                                                                                    |                                                                                                    |                                                                                                 |                                                               | 1                                                                                                   |
| De toxe: 01 interneurs B                                                                                                    | Difeeration (RL)                                                                                                | Norte charge                                                                                    | M                                                             | rige If L. Amended retur                                                                            |
| Inginenaz orilliyaan e                                                                                                    | CLINCOLE UPLL                                                                                                   | Curve absentit.                                                                                 |                                                               |                                                                                                    |
| the second second | ou and waters has use on and                                                                                    | the start of the s                                                                              |                                                               | •                                                                                                   |
| entry 15 CAureonal automatic                                                                                                    | method 480 att-fail purpose                                                                                     | th Docum                                                                                        | activities for each                                           | or this paper in mathematical                                                                       |
| e prely trade or business income at                                                                                                    | nd expenses on lines 1a                                                                                         | through 22 belo                                                                                 | w. See instruction                                            | na for more information.                                                                            |
| no receipts or solve                                                                                                    |                                                                                                    |                                                                                                 |                                                               |                                                                                                    |
| arms and allowances                                                                                                    |                                                                                                    | 🖸                                                                                               | b.                                                            |                                                                                                    |
| ance. Subtract line 1b from line 1e                                                                                                    | L                                                                                                    |                                                                                                 |                                                               | fe                                                                                                  |
| at of goods sold (atlach Paren 112)                                                                                                    | M                                                                                                    |                                                                                                 |                                                               | 3                                                                                                   |
| iss profit. Subtract line 2 thors line                                                                                                    | 16                                                                                                    |                                                                                                 |                                                               | · 1                                                                                                 |
| many income positi from other part                                                                                                    | Cartering and the second second second second second second second second second second second second second se | ues prisos es                                                                                   | amenių                                                        | · •                                                                                                 |
| rain front your from (197, Pert)                                                                                                    | Figure 1040 or 1040-0                                                                                           | MQ                                                                                              |                                                               | · -                                                                                                 |
| gain policy more roman and, man                                                                                                    | (, the 17 january roms 4)                                                                                       | 10                                                                                              |                                                               | 2                                                                                                   |
| al losses fless). Contine Ines 2                                                                                                    | Fround T                                                                                                    |                                                                                                 |                                                               |                                                                                                    |
| other, and wappen follow than to per-                                                                                                    | triand data amployment                                                                                          | owille                                                                                          |                                                               |                                                                                                    |
| aranteed payments to partners .                                                                                                    |                                                                                                    |                                                                                                 |                                                               | 10                                                                                                  |
| asirs and maintenance                                                                                                    |                                                                                                    |                                                                                                 |                                                               | . 11                                                                                                |
| d clebts                                                                                                    |                                                                                                    |                                                                                                 |                                                               | . 🕸                                                                                                 |
| *                                                                                                    |                                                                                                    |                                                                                                 |                                                               | - 15                                                                                                |
| to and licenses                                                                                                    |                                                                                                    |                                                                                                 |                                                               | 94                                                                                                  |
| rest [sos instructions]                                                                                                    | 1. 1. 1. 1. 1. 1. 1. 1. 1. 1. 1. 1. 1. 1                                                                        | 1 A A A A A A                                                                                   | 1                                                             | . 10                                                                                                |
| instation (Frequired, attach Porre                                                                                                    | 4992                                                                                                    |                                                                                                 | fia .                                                         | 100                                                                                                 |
| a depreciation reported on Harris 1                                                                                                    | 170-A and ellewhere or<br>depletion 1                                                                           | Hearin - 13                                                                                     | 96 j                                                          | 180                                                                                                 |
| isoment riscs at:                                                                                                    | conjunction of a local sector                                                                                   |                                                                                                 |                                                               |                                                                                                    |
| ninue bonelli cenerare                                                                                                    |                                                                                                    |                                                                                                 |                                                               |                                                                                                    |
| or declacitors (all ach statement)                                                                                                    |                                                                                                    |                                                                                                 |                                                               | 20                                                                                                  |
| al declaritions. Add the omounts in                                                                                                    | shown in the far right ool                                                                                      | umm for lines 01                                                                                | Feough 20                                                     | 21                                                                                                  |
| Sinary business income (loss). St.                                                                                                    | attract line 21 thom line 4                                                                                     |                                                                                                 |                                                               | . 22                                                                                                |
| rest due under the look-back met                                                                                                    | hod - completed long-te                                                                                         | m comacts jat                                                                                   | tech Ferm 8097)                                               | . 22                                                                                                |
| nest due under the look-back met                                                                                                    | tod income forecast m                                                                                           | ethod (attach Fo                                                                                | am 8008)                                                      | . 24                                                                                                |
| A AVII imputed underpayment (see                                                                                                    | a instructions)                                                                                                 |                                                                                                 |                                                               |                                                                                                    |
| er taxes (see instructions)                                                                                                    |                                                                                                    |                                                                                                 |                                                               | - 26                                                                                                |
| al balance due. Add lines 23 thro                                                                                                    | odu se i i i i i i i                                                                                            |                                                                                                 |                                                               |                                                                                                    |
| cent ment. If lice 28 is smaller the                                                                                                    | in line IV, writer arecount                                                                                     | cured .                                                                                         |                                                               |                                                                                                    |
| experiment. If line 25 is larger than                                                                                                    | line 21, wher over party                                                                                        | et .                                                                                            |                                                               | 30                                                                                                  |
| or peruffes of petary / decises that I have                                                                                                    | -sumined this telum, including                                                                                  | accumpanying schu                                                                               | shies and statement                                           | s, and to the best of my knowled                                                                    |
| I justice, if its Youn, software, and controlleds, the                                                                                                    | caretor o proere office Te                                                                                      | perie o silect                                                                                  | worky conpeny the                                             | Red is taked on it situation?                                                                       |
|                                                                                                    |                                                                                                    |                                                                                                 |                                                               | May the PE docum this return                                                                        |
|                                                                                                    |                                                                                                    |                                                                                                 |                                                               | will the property direct (days)                                                                     |
| Equipment of partner or limited lability sorry                                                                                                    | ser) nanitar                                                                                                    | P Tate                                                                                          |                                                               | Contraction Date                                                                                    |
| the property is name                                                                                                    | And an university of the second second second second second second second second second second second second se |                                                                                                 | Caller .                                                      | thek [] / PTR                                                                                       |
|                                                                                                    |                                                                                                    |                                                                                                 | 1                                                             | HE-9-01490                                                                                          |
| A MINING M                                                                                                    |                                                                                                    |                                                                                                 |                                                               | Cherry Life P                                                                                       |
| Repute<br>#Tops a                                                                                                    | n of partner or limited labeling some<br>reported storme                                                        | n of pattern or finited lability sompany manifer<br>register it source Pergister it significant | nol parine or inductionally company member Parine Parine Take | nof getree or initial lability surport, maritier Plate<br>report is some Preparer is syntheses Dise |

#### សំណុំបែបបទ 1040

| middle initial<br>e's first name and middle initial<br>ber and street). If you have a P.O. box, so<br>fice, state, and ZIP code. If you have a fo | Last<br>Last<br>ee instru                                                    | name                                                                                                    |                                                                                                    |                                                                                                    |                                                                                                    | Your                | social security number                                           |
|----------------------------------------------------------------------------------------------------|------------------------------------------------------------------------------|----------------------------------------------------------------------------------------------------|----------------------------------------------------------------------------------------------------|----------------------------------------------------------------------------------------------------|----------------------------------------------------------------------------------------------------|---------------------|------------------------------------------------------------------|
| e's first name and middle initial<br>ber and street). If you have a P.O. box, so<br>fice, state, and ZIP code. If you have a fo                   | Last<br>ee instru                                                            | name                                                                                                    |                                                                                                    |                                                                                                    |                                                                                                    | Spou                | se's social security numb                                        |
| iber and street). If you have a P.O. box, s-<br>fice, state, and ZIP code. If you have a fo                                                       | ee instru                                                                    | -                                                                                                    |                                                                                                    |                                                                                                    |                                                                                                    |                     |                                                                  |
| fice, state, and ZIP code. If you have a fo                                                                                                    |                                                                              | coore.                                                                                                    |                                                                                                    |                                                                                                    | Apt. no.                                                                                                    | Pres                | dential Election Campaign<br>here if you, or your spouse if file |
|                                                                                                    | preign ad                                                                    | idress, also                                                                                                    | o complete s                                                                                                    | paces below (see instru                                                                                                    | actions).                                                                                                    | Checki              | ng a box below will not change yo                                |
| na                                                                                                    | _                                                                            | Foreign                                                                                                    | province/stat                                                                                                    | e/county                                                                                                    | Foreign postal                                                                                                    | ode E mo            | than four dependents,                                            |
| meone can claim: 🔛 You as a depend                                                                                                    | ident                                                                        | Your                                                                                                    | spouse as a                                                                                                    | dependent                                                                                                    |                                                                                                    |                     | -                                                                |
| Spouse itemizes on a separate return o                                                                                                    | r you we                                                                     | re a dual-s                                                                                                    | status alien                                                                                                    |                                                                                                    |                                                                                                    | -                   |                                                                  |
| u: Were born before January 2, 195<br>instructions):                                                                                              | 55                                                                           | Are blind<br>71 Social ser                                                                                                    | Spouse:                                                                                                    | Was born befo                                                                                                    | re January 2, 19                                                                                                    | i5 is               | bind                                                             |
| Last name                                                                                                    |                                                                              |                                                                                                    |                                                                                                    |                                                                                                    | Chie                                                                                                    | tax credit          | Credit for other dependent                                       |
|                                                                                                    | -                                                                            |                                                                                                    |                                                                                                    |                                                                                                    | _                                                                                                    |                     |                                                                  |
|                                                                                                    |                                                                              |                                                                                                    |                                                                                                    |                                                                                                    | _                                                                                                    |                     |                                                                  |
|                                                                                                    | -                                                                            | _                                                                                                    |                                                                                                    |                                                                                                    | _                                                                                                    |                     |                                                                  |
| Wages, salaries, tips, etc. Attach For-                                                                                                    | rm(s) W-2                                                                    | 2                                                                                                    |                                                                                                    |                                                                                                    | 22.22                                                                                                    | 1.14                | 1                                                                |
| a Tax-exempt interest                                                                                                    | 28                                                                           |                                                                                                    |                                                                                                    | b Taxable interest.                                                                                                    | Attach Sch. B if                                                                                                    | beriupe             | 20                                                               |
| a Qualified dividends                                                                                                    | 30                                                                           |                                                                                                    |                                                                                                    | b Ordinary dividends                                                                                                    | . Attach Sch. B If                                                                                                    | beriupen            | 36                                                               |
| IRA distributions.                                                                                                    | 4a                                                                           | _                                                                                                    | _                                                                                                    | b Taxable amount                                                                                                    |                                                                                                    | 2.00                | 46                                                               |
| Pensions and annuities                                                                                                    | 40                                                                           |                                                                                                    |                                                                                                    | d Taxable amount                                                                                                    |                                                                                                    | · · •               | 40                                                               |
| Capital pain or (pss) Attach Schadul                                                                                                    | la D if rer                                                                  | quirad If p                                                                                                    | ot required, c                                                                                                    | back bare                                                                                                    |                                                                                                    | • m l               |                                                                  |
| a Other income from Schedule 1, line \$                                                                                                    | 9                                                                            |                                                                                                    |                                                                                                    |                                                                                                    |                                                                                                    |                     | 7a                                                               |
| Add lines 1, 2b, 3b, 4b, 4d, 5b, 6, and                                                                                                    | d 7a. Thi                                                                    | s is your to                                                                                                    | otal income                                                                                                    |                                                                                                    |                                                                                                    |                     | Ть                                                               |
| Adjustments to income from Schedul                                                                                                    | de 1, line                                                                   | 22                                                                                                    |                                                                                                    |                                                                                                    |                                                                                                    |                     | 8a                                                               |
| Subtract line 8a from line 7b. This is y                                                                                                    | your adju                                                                    | usted gros                                                                                                    | ss income                                                                                                    | 1                                                                                                    | 1000                                                                                                    |                     | 80                                                               |
| Standard deduction or itemized de                                                                                                    | Iduction                                                                     | a (from Sch                                                                                                    | hedule A) .                                                                                                    |                                                                                                    |                                                                                                    | _                   |                                                                  |
| Uuaited business income deduction                                                                                                    | n. Attach                                                                    | rorm 8995                                                                                                    | > or 1-orm 896                                                                                                    | ю-а <u>1</u>                                                                                                    | 0                                                                                                    | _                   | 110                                                              |
| Taxable income. Subtract line 11a ft                                                                                                    | from line i                                                                  | 8b                                                                                                    |                                                                                                    |                                                                                                    |                                                                                                    | 111                 | 116                                                              |
| acy Act, and Paperwork Reduction Act                                                                                                    | Notice.                                                                      |                                                                                                    | rate instruct                                                                                                    | ions.                                                                                                    | Cat. No. 112208                                                                                                    |                     | Ferm 1040 (201                                                   |
|                                                                                                    | mana la de dans " Yay Ja Ja de Jan San Jan Jan Jan Jan Jan Jan Jan Jan Jan J | More tank tank Work as Research on the tank     Sector Remote a Research on the target of the target of target of the target of target of targe | And on the Market My out in device of the Market My out in device of the Market My out in device of the Market My out in device of the Market My out in device of the Market My out in the Market My out in the Market My o | Andream Andream Standard Standard | An out of each of the second second sec | Terreter ale status | Tenden den detaling and en en en en en en en en en en en en en   |

## ឧទាហរណ៍៖ ការឌាក់ឯកសារទៅរដ្ឋលេខាធិការរដ្ឋកាលីហ្វ័រញ៉ា CA ឬសាលាក្រុងមូលដ្ឋា 🏾 🗕 🖊 🗕

#### អត្ថបទរួមបញ្ឈល

|                                                                                                    |                                                                                                    | 3767456                                                                                                    |
|----------------------------------------------------------------------------------------------------|----------------------------------------------------------------------------------------------------|----------------------------------------------------------------------------------------------------|
| The name of this                                                                                                    | ARTICLES OF INCORPORATION<br>OF<br>MIDDLE TREE INCORPORATED<br><u>ARTICLE I</u><br>s corporation is Middle Tree Incorporated ("Corporation"                                                                                                    | FILED<br>Secretary of State<br>State of California<br>ILC MAR 1 6 2015                                                                                                    |
|                                                                                                    | ARTICLE II                                                                                                    |                                                                                                    |
| A. This Corpora<br>gain of any public and o<br>operate, guid                                                                                                    | ation is a nonprofit public benefit corporation and is not o<br>person. It is organized under the Nonprofit Public Benet<br>charitable purposes. The specific purpose of this Corp<br>se, direct and promote the Corporation.                                                                                                    | rganized for the private<br>fit Corporation Law for<br>poration is to manage,                                                                                                    |
| B. This Corpor<br>purposes pur<br>Code of 198<br>future Unite<br>articles, the C<br>or exercise c<br>shall not can<br>exempt from<br>section of an<br>deductible u<br>federal tax co | ration is organized and operated exclusively for educ<br>suant to and within the meaning of Section $501(c/3)$ or<br>(as a mended (the 'Code' or 'R.R.C.'), or the correspo<br>d States Internal Revenue law. Notwithstanding any<br>corporation shall not, except to an insubstantial degree, et<br>of power that do not further the purpose of the Corpora<br>ry on any or other activities not permitted to be carried or<br>(dedra) income tax under Section $501(c/3)$ of the Cod<br>ny future federal tax code; or (ii) by a corporation, con<br>nder Section $170(c)(2)$ of the Code, or the correspondin<br>ode. | ational and charitable<br>if the Internal Revenue<br>inding provision of any<br>ther provision of these<br>agage in other activities<br>tion. The Corporation<br>on by: (i) a corporation<br>e, or the corresponding<br>ributions of which are<br>g section of any future |
|                                                                                                    | ARTICLE III                                                                                                    |                                                                                                    |
| The name and ad<br>process is: Regis                                                                                                    | ddress in the State of California of this Corporation's initiatered Agents Inc.                                                                                                    | al agent for service of                                                                                                    |
|                                                                                                    | ARTICLE IV                                                                                                    |                                                                                                    |
| The initial street                                                                                                    | address of the corporation is:                                                                                                    |                                                                                                    |
| Middle T<br>522 S. In<br>Claremor<br>91711                                                                                                    | Free<br>Indian Hill Blvd #205<br>nt, CA                                                                                                    |                                                                                                    |
|                                                                                                    |                                                                                                    |                                                                                                    |
| The initial mailin                                                                                                    | ng address of the corporation is:                                                                                                    |                                                                                                    |

#### ការចុះបញ្ញីឈ្មោះក្លែងក្លាយ

| COUNTY OF EIVERSIDE<br>ASSESSOR COUNTY CLERK RECORD                                                                                                    | P.O. Box 291, Risersida, CA 82803-0291 - (801)-446-700<br>82-879 Hey, 111, Rox, 113, India, CA 92204 - (780)-865-872                                                                                                    |
|----------------------------------------------------------------------------------------------------|----------------------------------------------------------------------------------------------------|
| OFFICE OF THE                                                                                                    | COUNTY CLERK                                                                                                    |
| FICTITIOUS BUSINESS NAME STATEMENT                                                                                                    | COUNTY CLERK'S FILING STAMP                                                                                                    |
| - USE BLACK INK ONLY - BLAID IS TIME OF HEALTH - CLERK'S ONE ONLY - BLAID IS TIME OF HEALTH - TIME - TIME -                                                                      |                                                                                                    |
| SEE REVERSE SIDE FOR FEES AND INSTRUCTIONS                                                                                                    |                                                                                                    |
| THE FOLLOWING PERSON(S) IS (ARE) DOING BUSINESS                                                                                                    | AS:                                                                                                    |
| In Facilitons Business Name (Fassy that one business name at same address - Atachings                                                                                                    | imonal Shart                                                                                                    |
| Ib. Lie COMPLETE Physical Backness Address (No 7.4). Bones or Partial Facility                                                                                                    | ini lie, NAME OF CHENTY is which basices is local                                                                                                    |
| Mailing folderss (II Different than because address - Optional)                                                                                                    | ,                                                                                                    |
| 2n Rightreet followation (only list same of CorpALC Filling in such)                                                                                                    | 2. Registrant followantion (only list same of CorpULE if Filing as each)                                                                                                    |
| Full Name of Registrant-Spill out first, MIDDLE and Instanants (or initials)                                                                                                    | Full Name of Registrant-Spell out first, WEDDLE and has names ine-initial                                                                                                    |
| Residence Address                                                                                                    | Bruilmer Addres                                                                                                    |
| City State Zip                                                                                                    | Og Sak Zg                                                                                                    |
| East State of CorpELC Musilie registered in California                                                                                                    | E. Int State of Corp.U.E. Musiche registered in California                                                                                                    |
| 20. Begistrant Information andy int same of CorpLLC #188mg.as such                                                                                                    | 24. Registrant Information only list name of CospiLLC if thing as early                                                                                                    |
| Tell Name of Registrant - Spell out Flow, MIDDLE and last names (on Tablaho                                                                                                    | Fed Nets of Registreet -Spellout Brst, MIDDLE and last names (as Initia                                                                                                    |
| Residence Address                                                                                                    | Bradmyr Addesa                                                                                                    |
| City Sam Zy                                                                                                    | Chy Sun Zp                                                                                                    |
| Elite State of GrepHLIC Num he registered in California                                                                                                    | Elet State of CorpLLC Most: Incorplational in California                                                                                                    |
| 3. This balances is conductivity: of two true integrations may attend that the operation of the second second sec                                                                       | See stensor<br>Coporation Coporatio Coporatio Co                 |
| I declare that all the information in this statement is true and cor<br>or she knows to be false is guilty of a crime.)                                                                                                    | rect. (A registrant who doclares as true, information which                                                                                                    |
| <ol> <li>Signature(s)<br/>(Sity one is required)</li> </ol>                                                                                                    |                                                                                                    |
| Typed or Privace/Nameps                                                                                                    |                                                                                                    |
| F Limited Liability Company/Corporation, Tills                                                                                                    | GCDBY:                                                                                                    |
| тиво разлишения чися нацио чити тиво социнт съденк со чи<br>написана на полнати съдека и на полнати съдека со честота<br>наше и полнавет завежных в симва и т так вое от тих такая полна<br>на полнавет и каза на во на оческа от ток водит съдек социн, а<br>на полнавет и такая на полна на поте водите съдек социн, а<br>на полнавет и такая полна и полнавето на состата на полна<br>полнавето на полнавето на полнатора на полнатора на<br>полнавето на полнавето на полнатора на полнатора на<br>водина и то полнавоте а содекса на подектора на<br>водина на отголявите содека на полнатора на полнатора на<br>водината на полнавето на содектота на полнатора на<br>водината на полнавето на содекти на сочинатора на<br>водината на полнавето на содекти на сочинатора на<br>водината на полнавето на содекти на сочинатора на<br>водината на содектота на полнатора на полнатора на<br>водината на соста на полнато на полнатора на<br>водината на соста на то на полнатора на полнатора на<br>водината на соста на то на полнато на полнаторатора, пола<br>водината на соста на то на полнато на сочинатора, пола<br>водината на соста на то на полнато на сочинатора, пола<br>на полнато на соста на то на полнато на сочинатора, пола<br>на полнатора на полнатора на полнатора на полнатора на<br>на полнатора на полнатора на полнатора на полнатора на<br>на полнатора на полнатора на полнатора на полнатора на<br>на полнатора на полнатора на полнатора на полнатора на<br>на полнатора на полнатора на полнатора на полнатора на<br>на полнатора на полнатора на полнатора на полнатора на<br>на полнатора на полнатора на полнатора на полнатора на<br>на полнатора на полнатора на полнатора на полнатора на<br>на полнатора на полнатора на полнатора на полнатора на<br>на полнатора на полнатора на полнатора на полнатора на<br>на полнатора на полнатора на полнатора на полнатора на<br>на полнатора на полнатора на полнатора на полнатора на<br>на полнатора на полнатора на полнатора на полнатора на полнатора на<br>на полнатора на полнатора на полнатора на полнатора на полнатора на<br>на полнатора на полнатора на полнатора на полнатора на полнатора на пол | разва социт си рат висато в тис этами ласти<br>на вата общито на вла висато в тис з тами ласти<br>так вата общито на верита состато на сели и поредение<br>от тис опосно на сели висато на сели и поредение<br>на вата общито на сели и поредение<br>сели во состато на сели и поредение<br>сели во состато на сели и поредение<br>сели во состато на сели и поредение<br>сели во состато на сели и поредение<br>на сели на сели на<br>сели на сели на сели на сели на сели на сели на сели на сели на сели на сели на сели на сели на сели на сели на сели на сели на сели на сели на сели на сели на сели на сели на сели на сели на сели на сели на сели на сели на сели на с |

## ឧទាហរណ៍៖ ការឌាក់ឯកសារទៅរដ្ឋលេខាធិការរដ្ឋកាលីហ្វ័រញ៉ា CA ឬសាលាក្រុងមូលដ្ឋា 🕫 🗕 🗕

#### លិខិតបញ្ហាក់អង្កភាព

| Fo diate                                                                                                    | ···· 200707110133                                                                                                    |
|----------------------------------------------------------------------------------------------------|----------------------------------------------------------------------------------------------------|
| Secretary or state                                                                                                    | FILED                                                                                                    |
| LIMITED LIABILITY COMPANY<br>ARTICLES OF ORGANIZATION                                                                                                    | MAR 0 7 2007                                                                                                    |
| A \$70,00 Silling fee result accompany this form.                                                                                                    | 8                                                                                                    |
| BIPORTANT - Read instructions before completing this form.                                                                                                    | This Space For Filing Use Only 10                                                                                                    |
| ENTITY MAKE (Inclusion ware with the works "Looking Camplery," "Litt Labers (<br>1. Martin Gr. LMITTO LABLITY COMPLEXY                                                                                                    | Co., for the addressivations "ULC" or "L.L.C.")                                                                                                    |
| Stroma Land Arguisition Campany, LLC                                                                                                    |                                                                                                    |
| PURPOSE (The following statement is required by statute and may not be allowed (                                                                                                    |                                                                                                    |
| 2 THE PERFORM OF THE LIMITED LODIELTY COMPANY IS TO ERGADE IN ANY JAK<br>DOMPANY MAY BE ORGANITED LADOR THE REVENLY AS LADOR DURING THE REVENLY COM-<br>COMPANY MAY BE ORGANITED LADOR THE REVENLY AS LADOR DURING THE REVENUES.                                                                                                    | IPAL ACT OR ACTIVITY FOR INFICE A LIMITED LIABLE                                                                                                    |
| C Y Corporation Spring<br># IF AN INDIVIDUAL ADDRESS OF INITIAL ADDRE POR SURVICE OF PROCESS IN CAUPI-                                                                                                    | ORNA CITY STATE 2/PCODE                                                                                                    |
| MRMAGEMENT (Check only print)                                                                                                    |                                                                                                    |
| THE UNITED UNDUITY COMPANY WILL BE INVERTIDED BY:                                                                                                    |                                                                                                    |
| LINE THE OWNER AND A CARD                                                                                                    |                                                                                                    |
| R ALL UNITED UNITED TY COMPANY WEMSERIDE                                                                                                    |                                                                                                    |
| ALUMINE UNDER COMMANY SEMILITY                                                                                                    |                                                                                                    |
| ALLUNING UNDERFORMENTING MEMORY BEAMORY BEAMORY B                                                                                                    | POAVED HERE BY THE REFERENCE AND MADE A AN                                                                                                    |
| ALL UNITED CARLINY COMMANY BIANENDS  EXEMPTIONAL INFORMATION      ACTIVATION     ACTIVATION     ACTIVATION     ACTIVATION     ACTIVATION     ACTIVATION     ACTIVATION     ACTIVATION                                                                                                    | NOW FOR MALE AND MALE AND MALE AND                                                                                                    |
| ALL UNITED CARENT COMMANY INDUCTS<br>ADDITIONAL, INFORMATION<br>ADDITIONAL, INFORMATION<br>AT STREAM, INFORMATION<br>TO COMMANY<br>TO COMMANY<br>TO C | NYCANTED HEREIN BY THE REPERSIONCE AND MADE A VA                                                                                                    |
|                                                                                                    | асальная в та видонс но или лл<br>опо чиста по сесе<br>оне                                                                                                    |
|                                                                                                    | темланційн міліа міністик менисі ил<br>жылықталаран<br><u>3/1/67</u>                                                                                                    |
|                                                                                                    | ителителиевал в л'тия вителите иле иле лил<br>он он ней либовее<br>347/69                                                                                                    |
|                                                                                                    | исслатьзания и тих пробрет инструсти<br>ок. 6 инс. 2017 до СССС.<br>3012 —                                                                                                    |
| ALL UNITE CARLING COMMANY PLANDING     ADDITIONAL INFORMATION     ADDITIONAL INFORMATIONAL INFORMATION     ADDITIONAL INFORMATIONAL INFORMATION     ADDITIONAL INFORMATION     ADDITIONAL INFORMATION     ADDITIONAL INFORMATION     ADDITIONAL INFORMATION     ADDITIONAL INFORMATION     ADDITIONAL INFORMATION     ADDITIONAL INFORMATION     ADDITIONAL INFORMATION     ADDITIONAL INFORMATION     ADDITIONAL INFORMATION     ADDITIONAL INFORMATION     ADDITIONAL INFORMATIONAL INFORMATION     ADDITIONAL INFORMATIONAL INFORMATIONAL INFORMATION      ADDITIONAL INFORMATIONAL INFORMATIONAL IN                                                                                                    | ите Марана ви Уна во боле и не мара и и<br>окали кој на пове<br>3/1/67                                                                                                    |
| ALL-WHITE CAREFUL PERSONNERS HEADINGS      ADDITIONAL INFORMATION      ADDITIONAL INFORMATION      ADDITIONAL INFORMATION      CONCAVE AND THE MERSONNERS HEADINGS IN THE MEDIA      CONCAVE AND THE MERSONNERS HEADINGS IN THE MEDIA      CONCAVE AND THE MERSONNERS HEADINGS IN THE MEDIA      CONCAVE AND THE MERSONNERS HEADINGS IN THE MEDIA      CONCAVE AND THE MERSONNERS HEADINGS IN THE MERSONNERS HEADINGS IN THE MEDIA      CONCAVE AND THE MERSONNERS HEADINGS IN THE MERSONNERS HEADINGS INTO THE MERSONNERS HEADINGS INTO THE MERSONNERS HEADINGS INTO THE MERSONNERS HEADINGS INTO THE MERSONNERS HEADINGS INTO THE MERSONNE HEADINGS HEADINGS HEADINGS HEADINGS HEADING                                                                                                    | ителителија и гла прочиса и о ила гил<br>и бит 427 избете<br>347/63<br>и бие Волини Роше се причет)                                                                                                    |
| ALL-WHITE-SHELT COMMANY HEARINGT  REDITIONAL INFORMATION  REDITIONAL INFORMATIONAL INFORMATIONAL INFORMATIONAL INFORMATIONAL INFORMATIONAL INFORMATIONAL INFORMATIONAL INFORMATIONAL INFORMATIONAL INFORMATIONAL INFORMATIONAL INFORMATIONAL INFORMATIONAL INFORMATIONAL INFORMATIONAL INFORMATIONAL INFORMATIONAL INFORMATIONAL INFORMATIONAL IN                                                                                                    | ителителијана и тип пробред иле иле иле иле<br>ок. 6 ил. 107 иле Обе<br>ок. 107 иле Обе<br>ок. 107 иле Обе<br>ок. 107 иле ок. 100 иле иле ок. 107<br>ок. 107 иле ок. 100 иле ок. 107<br>ок. 107 иле ок. 107 иле ок. 107<br>ок. 107 иле ок. 107 иле ок. 107 иле ок. 107<br>ок. 107 иле ок. 107 иле ок. 107 |

| អាជាប័ណ្ណអាជីវកម    | រុដែលចេញដោយ                                                                     | ររឌ្មាភិបាល                                                                                          |  |
|---------------------|---------------------------------------------------------------------------------|----------------------------------------------------------------------------------------------------|--|
| សម្រាប់ម្ចាស់កម្មសិ | ្ត<br>ទ្វៃផ្តាច់មុខតែប៉ុា                                                       | ណ្ណោះ                                                                                                |  |
|                     |                                                                                 | DW I                                                                                                 |  |
|                     |                                                                                 | FLONG BEACH, CALIFORNIA PREPARED: 11/06/2018<br>BUSINESS LICENSE P120<br>RSHIP NON-TRANSFERABLE P120 |  |
|                     | THE LICENSEE NAMED BELOW IS AUTHORIZED TO                                       | O OPERATE THE FOLLOWING:                                                                             |  |
|                     | ACCOUNT NUMBER: 1<br>OWNER: ACTION INVESTIGATORS<br>LOCATED AT: 3860 CHERRY AVE | BUSINESS TYPE: BUSINESS OFFICE<br>DBA NAME: ACTION AUTO RECOVERY<br>PRODUCT: BUSINESS                |  |
|                     |                                                                                 | DIRECTOR OF FINANCIAL MANAGEMENT                                                                     |  |

## ឧទាហរណ៍៖ អត្តសញ្ញាណប័ណ្ណ ID មានរូបថតដែលចេញដោយរដ្ឋាភិបាល

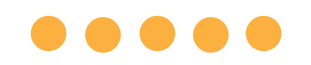

សំណុំបែបបទអត្តសញ្ញាណប័ណ្ណ ID ចេញនោយរដ្ឋាភិបាលដែលអាចទទួលយក ជាន

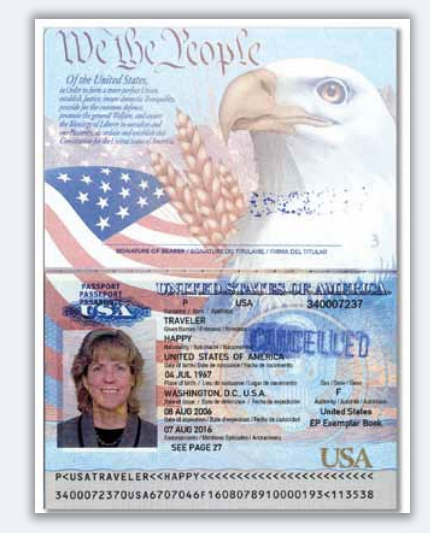

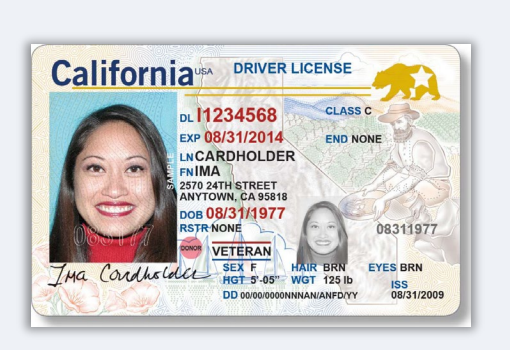

សំណុំបែបបទអត្កសញ្ញាណប័ណ្ណ ID ខាងក្រោម <u>នឹងមិន</u> ទទួលយកបានទេ៖ • អត្តសញ្ញាណប័ណ្ណ ID ដែលផុតកំណត់

- សំបុត្រឡានក្រុង
- អត្តលេខ |D សាលា
- អត្តលេខ ID សហជីព
- ផ្លាកសញ្ញាការងារ
- ប៊័ណ្ឌបណ្តាល័យ

លិខិតឆ្លងដែន

### ប័ណ្ណបើកបរយានយន្ត

កម្មវិធីផ្តល់ឱកាសសេដ្ឋកិច្ច ការផ្តល់ជំនួយអាជីវកម្មខ្នាតតូច – ជុំទី 1

# ការណែនាំអំពីការដាក់ពាក្យសុំ

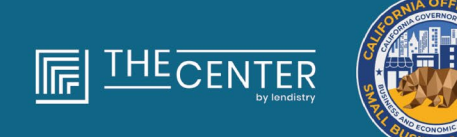

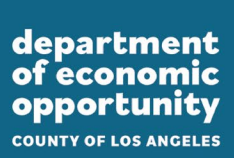

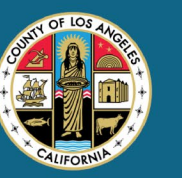

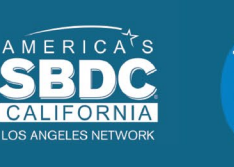

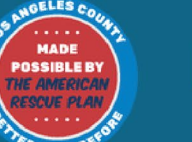

lendirtry

## ការណែនាំ #1: ប្រើអាសយង្ខានអ៊ីម៉ែលដែលត្រឹមត្រូវ

សូមប្រាកដថាលោកអ្នកនឹងប្រើអាសយដ្ឋានអ៊ីម៉ែលត្រឹមត្រូវ ហើយថាបានសរ សេរត្រឹមត្រូវនៅក្នុងការខាក់ពាក្យសុំនេះ។

 ការធ្វើបច្ឆប្បន្នភាព និងការណែនាំបន្ថែមសម្រាប់ការដាក់ពាក្យសុំរបស់ អ្នក នឹងត្រូវផ្ញើទៅអាសយដ្ឋានអ៊ីម៉ែលដែលលោកអ្នកផ្តល់ជូន។ អាសយដ្ឋានអ៊ីម៉ែលមួយចំនួនមិនអាចទទួលស្គាល់នៅក្នុងប្រព័ន្ធរបស់ ភ្នាក់ងារ Lendistry ហើយអាចបណ្តាលឱ្យមានការពន្យាពេលក្នុងការ ប្រាស្រ័យទាក់ទងនឹងការដាក់ពាក្យសុំរបស់អ្នក។

## អាសយដ្ឋានអ៊ីម៉ែលមិនត្រឹមត្រូវ

អាសយដ្ឋានអ៊ីម៉ែលខាងក្រោម មិនអាចទទួលយកបាន ឬទទួលស្គាល់នៅក្នុង ប្រព័ន្ធរបស់យើងទេ៖

អ៊ីម៉ែល *ដែលចាប់ផ្តើម* ដោយប្រើ info@ ឧទាហរណ៍៖ info@mycompany.com

អ៊ីម៉ែល *ដែលបញ្ចប់* ដោយប្រើ @contact.com ឬ @noreply.com ឧទាហរណ៍៖ mycompany@contact.com ឧទាហរណ៍៖ mycompany@noreply.com

## ការណែនាំ #2: វៀបចំឯកសាររបស់អ្នកជាទម្រង់ PDF

**ឯកសារដែលតម្រូវឱ្យមានទាំងអស់ ត្រូវតែផ្ទុកទៅវិបផតថល <u>ជាទម្រង់ PDF</u> <u>តែ<b>ប៉ុណ្ណោះ**។ ឯកសារត្រូវតែច្បាស់លាស់ តម្រឹមត្រង់ និងមិនមានផ្ទៃខាងក្រោយ</u> រំខាននៅពេលផ្ទុកឯកសារ។

កំណត់ហេតុសំខាន់ៗសម្រាប់ការផ្ទុកឯកសារ៖

- 1. ឯកសា<sup>់</sup>រទាំងអស់ត្រូវីតែដាក់ដ្លួនពិនិត្យជាទម្រង់ PDF (អត្តសញ្ញាណប័ណ្ណ ID ដែលចេញដោយរដ្ឋាភិបាល អាចដាក់ដូនពិនិត្យជាទម្រង់ PDF ឬ JPEG)។
- 2. ទំហំឯក៍សារត្រូវតែមានតិចជាង 15MB។
- 3. ឈ្មោះឯកសារមិនអាចមានតួអក្សរពិសេសណាមួយ(!@#\$%^&\*()\_+) ឡើ យ។
- 4. ប្រសិនបើឯកសាររបស់អ្នកត្រូវបានការពារដោយពាក្យសម្ងាត់ លោកអ្នក នឹងត្រូវការបញ្ឈលវាទៅក្នុងនោះ។

## មិនមានម៉ាស៊ីនស្កេនឬទេ?

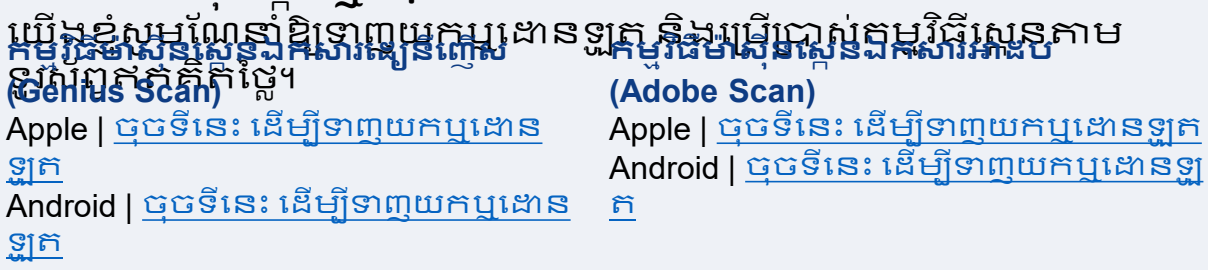

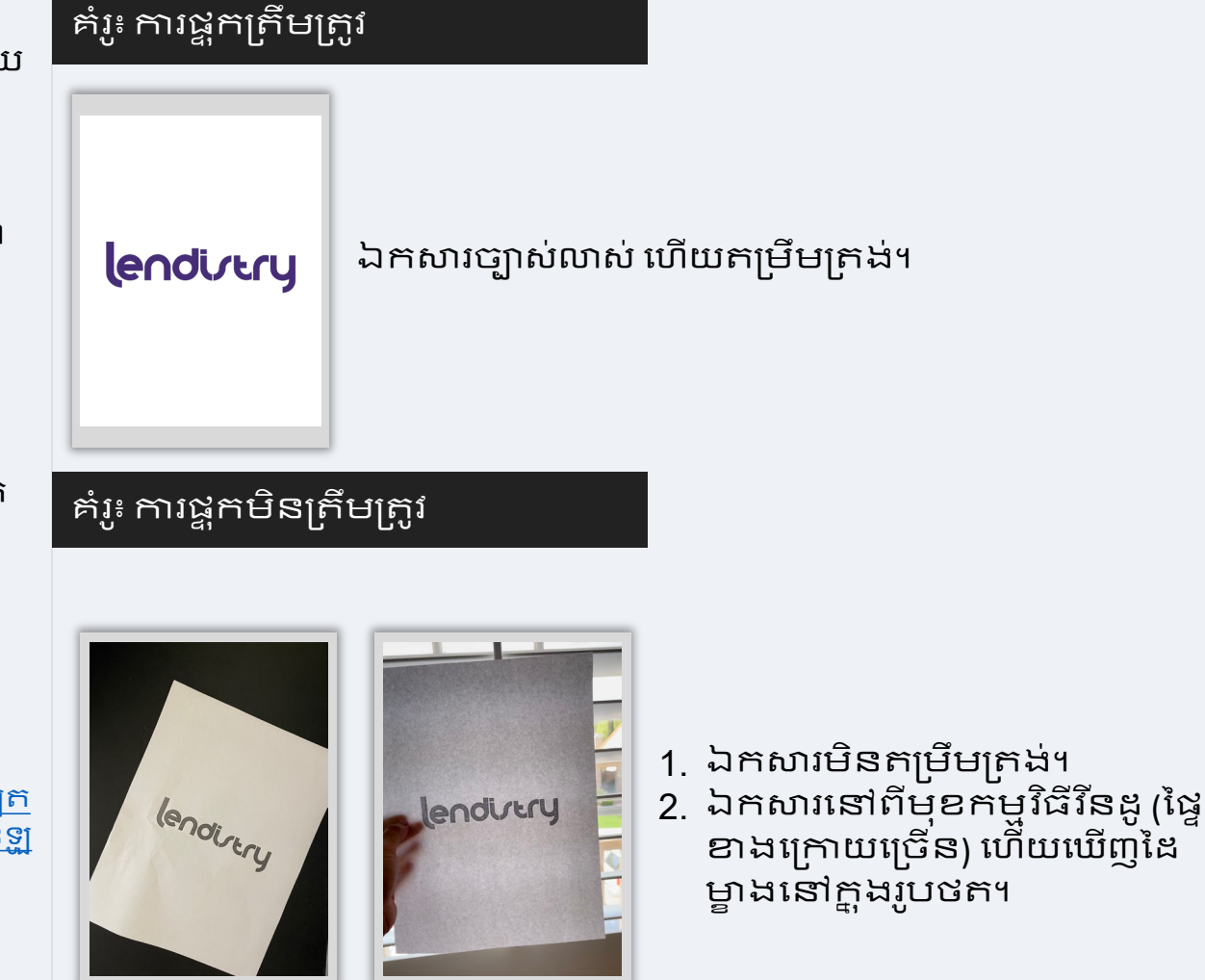

2

1

## ការណែនាំ #3: ពិនិត្យឡើងវិញនូវការអនុវត្តល្អបំផុតដើម្បីបំពេញកម្មវិធី Persona ដោយដោកទ័យ 🦲

## តេ Persona ជាអ្វី?

Persona គឺជាកម្មុវិធីភាគីទីបីដែលប្រើប្រាស់ដោយភ្នាក់ងារ Lendistry នៅក្នុង ដំណើរការទប់ស្កាត់និងកាត់បន្ថយការក្លែងបន្លំរបស់ខ្លួន។ កម្មវិធី Persona អនុញ្ញាតឱ្យភ្នាក់ងារ Lendistry ផ្ទៀងផ្ទាត់អត្តសញ្ញាណរបស់បុគ្គលម្នាក់ និង ការពារប្រឆាំងនឹងការក្លែងបន្លំអត្តសញ្ញាណដែលទទួលបានដោយប្រៀបធៀប ការថតរូបដោយខ្លួនឯងរបស់បុគ្គលដោយស្វ័យប្រវត្តិទៅនឹងរូបថត ID អត្ត សញ្ញាណប័ណ្ណរបស់ពួកគេដោយមានការត្រួតពិនិត្យភាពរស់រវើកសមាសធាតុ និងជីវមាត្រ 3 ចំណុច។

- អ្នកដាក់ពាក្យសុំនឹងតម្រូវឱ្យមានការផ្ទៀងផ្ទាត់អត្តសញ្ញាណរបស់ពួកគេ ដោយប្រើកម្មវិធី Persona ដោយ ផ្ទុករូបភាពនៃអត្តសញ្ញាណប័ណ្ណ ID ដែល ចេញដោយរដ្ឋាភិបាល របស់អ្នកដែលមានសុពលភាព។
  - សំណុំប៊ែបបទអត្តសញ្ញាណប័ណ្ណ ID មានរូបថតដែលចេញដោយរដ្ឋាភិ ជាល ដែលអាចទទួលយកបាន
  - ប័ណ្ណបើកបរយានយន្ត
  - ្ត លិខិតឆ្លងដែនសហរដ្ឋអាមេរិកនិង
  - <sub>></sub> ប័ណ្ណសម្អាល់ខ្លួនរដ្ឋ ID។
- អ្នកដាក់ពាក្យសុំ ក៍ត្រូវការថតរូបសែលហ្វីដោយប្រើឧបករណ៍ដែលមានកា មេរ៉ាខាងផ្នែកមុខដើម្បីបំពេញការផ្ទៀងផ្ទាត់កម្មវិធី Persona ផងដែរ។

## ការអនុវត្តល្អបំផុតដើម្បីបំពេញកម្មវិធី Persona ដោយជោគជ័យ

- ប្រើឧបករណ៍មានកាមេរ៉ាខាងមុខ។ ប្រសិនបើលោកអ្នកធ្វើការដាក់ពាក្យ សុំរបស់អ្នកតាមកុំព្យូទ័រយួរដៃ ឬកុំព្យូទ័រដែលមិនមានកាមេរ៉ា អ្នកនឹងត្រូវ បានផ្តល់ជម្រើសឱ្យបំពេញកម្មវិធី Persona ដោយប្រើឧបករណ៍ចល័ត គ្រប់ពេលវេលាដោយចុច "បន្តលើឧបករណ៍ផ្សេងទៀត" ហើយស្កេនកូដ QR ដែលបានផ្តល់ដូន ឬស្នើសុំតំណភ្ជាប់តាមសារ SMS ឬអ៊ីម៉ែល។
  - នៅពេលលោកអ្នកបំពេញកម្មវិធី Persona តាមឧបករណ៍ចល័ត របស់អ្នក លោកអ្នកនឹងត្រូវបានបញ្ណូនបន្តដោយស្វ័យប្រវត្តិទៅកម្ម វិធីរបស់អ្នកតាមកុំព្យូទ័រយួរដៃ ឬកុំព្យូទ័ររបស់អ្នក។
- ថតរូបផ្នែកខាងមុខនិងខាងក្រោយនៃអត្កសញ្ញាណប័ណ្ណ ID ដែលចេញ ដោយរដ្ឋាភិបាលរបស់អ្នក *មុនពេល*ចាប់ផ្តើមដំណើរការកម្មវិធី Persona ហើយរក្សាទុកវានៅលើឧបករណ៍ដែលលោកអ្នកនឹងប្រើដើម្បីថតរូបសែល ហ្វីរបស់អ្នកឱ្យមានប្រសិទ្ធភាព។
  - នាក់អត្តសញ្ញាណប៉័ណ្ណ ID ដែលចេញដោយរដ្ឋាភិបាលរបស់អ្នកនៅ លើផ្ទៃពណ៍សធម្មតា ហើយប្រើពន្លឺគ្រប់គ្រាន់។
  - កុំប្រើភ្លើងពន្លឺពីព្រោះវាអាចបង្កឱ្យមានពន្លឺចាំង។
- នៅពេលថតរូបសែលហ្វីរបស់អ្នកសូមប្រើពន្លឺគ្រប់គ្រាន់ដែលស្ថិតនៅទៅ មុខរបស់អ្នក នៅខណៈពេលដែលដៀសវាងប្រភពពន្លឺភ្លឺពីផ្នែកខាងក្រោ យា
  - ឈរនៅមុខជញ្ចាំង ឬទ្វារទទេ ហើយដៀសវាងផ្ទៃខាងក្រោយមានអ្ រីៗ។
  - កុំប្រើភ្លើងពន្លឺពីព្រោះវាអាចបង្កឱ្យមានពន្លឺចាំង។

## របៀបបំពេញកម្មវិធី Persona

#### ជំហានទី <u>1</u>

ចុចលើ "**ចាប់ផ្តើមផ្ទៀងផ្ទាត់**," ហើយបន្ទាប់មកជ្រើសរើសប្រភេទអត្តសញ្ញាណ ប័ណ្ណ ID ដែលចេញដោយរដ្ឋាភិបាល ដែលលោកអ្នកនឹងប្រើផ្ទៀងផ្ទាត់អត្ត សញ្ញាណរបស់អ្នក។

## ជំហានទី 2

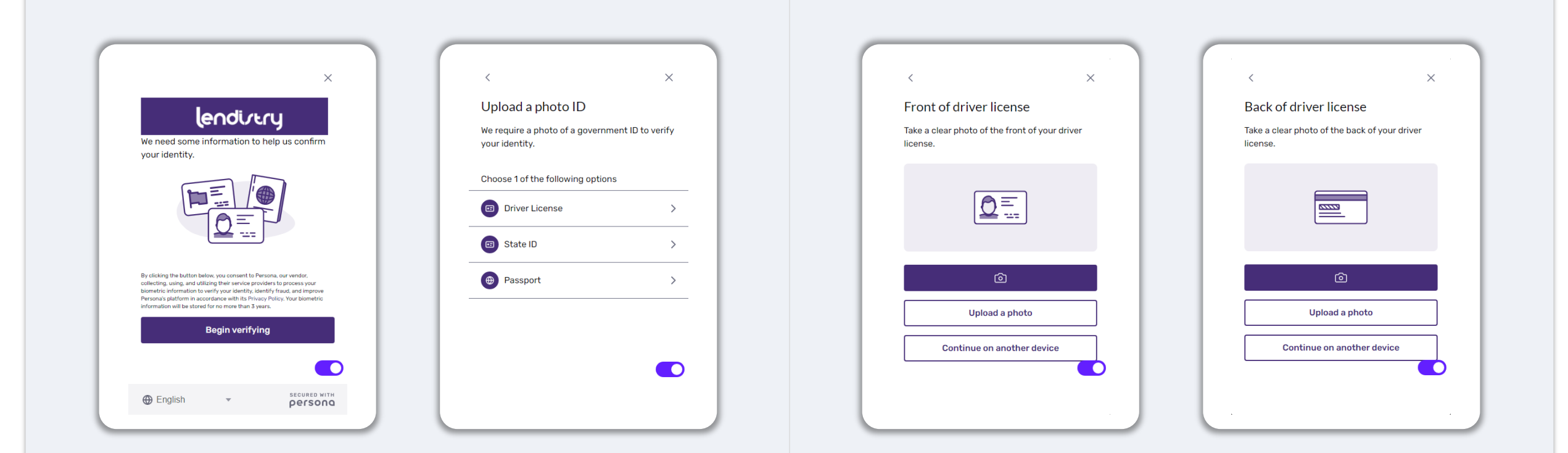

## របៀបបំពេញកម្មវិធី Persona

#### ជំហានទី 3

ថថតរូប ឬផ្ទុករូបភាព **ផ្នែកខាងក្រោយ** នៅផ្នែកចំហៀងនៃអត្តសញ្ញាណប័ណ្ណ ID របស់អ្នក។ ជ្រើសរើស "ប្រើហ្វៃល៍នេះ" ឌើម្បីបន្តដំណើរការ។ សូមមើល <u>ទំព័រទី</u> 20 សម្រាប់ការអនុវត្តល្អបំផុតអំពីរបៀបបំពេញតាមដំហាននេះ។

## ជំហានទី 4

ដោយប្រើឧបករណ៍មាន **កាមេវ៉ាផ្នែកខាងមុខ** សូម ធ្វើតាមការណែនាំនៅលើ អេក្រង់ ដើម្បីថតរូបសែលហ្វីដោយមើលទៅខាងមុខ ខាងឆ្វេង ហើយបន្ទាប់ មកខាងស្ដាំ។ សូមមើល <u>ទំព័រទី 20</u> សម្រាប់ការអនុវត្តល្អបំផុតអំពីរបៀបបំពេញ តាមដំហាននេះ។ នៅពេលបំពេញ សូមជ្រើសរើស "បានអនុវត្តរួចរាល់" ហើយ លោកអ្នកនឹងត្រូវបានបញ្ណូនបន្តទៅការដាក់ពាក្យសុំ។

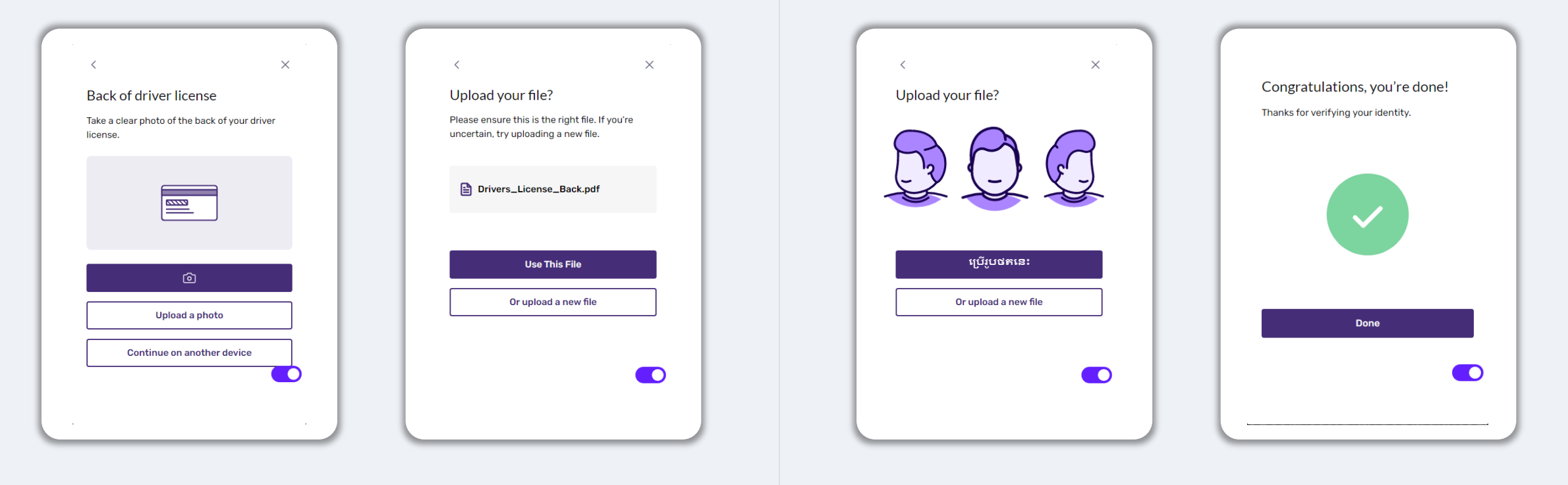

## ការណែនាំ #4: ប្រើកម្មវិធី Google Chrome

សម្រាប់បទពិសោធន៍អ្នកប្រើប្រាស់ឌ៍ល្អបំផុត សូមប្រើកម្មវិធី Google Chrome ពេញមួយដំណើរការដាក់ពាក្យសុំទាំងមូល។

កម្មវិធីរុករកតាមអ៊ីនធឺណិតផ្សេងទៀត ប្រហែលជាមិនអាចដំណើរការធ្វើ ទំនាក់ទំនងប្រើកម្មវិធីកុំព្យូទ័ររបស់យើងទេ ហើយអាចបណ្តាលឱ្យមានកំហុស នៅក្នុងការដាក់ពាក្យសុំរបស់អ្នក។

ប្រសិនបើលោកអ្នកមិនមានកម្មវិធី Google Chrome នៅក្នុងឧបករណ៍របស់ អ្នកទេ លោកអ្នកអាចទាញយកឬដោនឡូតកម្មវិធីដោយឥតគិតថ្លៃតាមវិប សាយ <u>https://www.google.com/chrome/</u>.

មុនពេលលោកអ្នកចាប់ផ្តើមការដាក់ពាក្យសុំសូមអនុវត្តតាមកម្មវិធី Google Chrome ដូចខាងក្រោម៖

- 1. លុបអំង្គចងចាំរក្សាទុកទិន្នន័យថតចម្លងរបស់អ្នក (Clear Your Cache)
- 2. ប្រើមុខងារអនាមិក (Use Incognito Mode)
- 3. បិទដំណើរការប៉បអាប់ប្លុកឃើ (Disable Pop-Up Blocker)

លុបអង្គចងចាំរក្សាទុកទិន្នន័យថតចម្លងរបស់អ្នក (Clear Your Cache)

ទិន្ន័យអង្គចងចាំរក្សាទុកទិន្នន័យថតចម្លងគឺជាព័ត៌មានដែលត្រូវបានរក្សា ទុកពីគេហទំព័រ ឬកម្មវិធីដែលបានប្រើពីមុន ហើយត្រូវបានប្រើជាចម្បង ដើម្បី ធ្វើឱ្យដំណើរការរុករកលឿនជាងមុន ដោយការសបញ្ឈលព័ត៌មានរបស់អ្នក ដោយស្វ័យប្រវត្តិ។ ទោះជាយ៉ាងណាក៍ដោយ ក៍ទិន្ន័យអង្គចងចាំរក្សាទុកទិន្នន័យ ថតចម្លងអាចរួមបញ្ឈលព័ត៌មានចាស់ៗ ដូចជាលេខសម្ងាត់ឬព័ត៌មានចាស់ ដែលលោកអ្នកបានបញ្ឈលមិនត្រឹមត្រូវពីមុន។ ការណ៍នេះអាចបង្កើតកំហុស នៅក្នុងការដាក់ពាក្យសុំរបស់អ្នក ហើយអាចបណ្តាលឱ្យការបង្ហាញសញ្ញាបញ្ឈប់ ការក្លែងបន្លំដែលអាចកើតមាន។

## ប្រើមុខងារអនាមិក (Use Incognito Mode)

មុខងារអនាមិកអនុញ្ញាតឱ្យលោកអ្នកបញ្ឈលព័ត៌មានជាលក្ខណ:ឯកជន និង ការពារទិន្នន័យរបស់អ្នកមិនឱ្យចងចាំ ឬចងចាំរក្សាទុកទិន្នន័យថតចម្លង។

## បិទដំណើរការប៉បអាប់ប្លុកឃើ (Disable Pop-Up Blocker)

កម្មវិធីរបស់យើងរួមបញ្ឈលសារប៉បអាប់ជាច្រើន ដែលត្រូវប្រើឌើម្បីបញ្ហាក់ភាព ត្រឹមត្រូវនៃព័ត៌មានដែលលោកអ្នកផ្តល់ដូន។ លោកអ្នកត្រូវតែបិទដំណើរការប៉ បអាប់ប្លុកឃើ (pop-up blocker) នៅក្នុងកម្មវិធី Google Chrome ឌើម្បីមើល សារទាំងនេះ។

## របៀបលុបអង្គចងចាំរក្សាទុកទិន្ទន័យថតចម្លងរបស់អ្នក (Clear Your Cache) 🛛 🗕 🗕 🗨

### ជំហានទី <u>1</u>

បើកដំណើរការកម្មវិធីរីនដូហ្គោកហ្គលក្រូមថ្មី (new Google Chrome window), ចុចលើចំណុចបីនៅដ្រុងខាងស្តាំខាងលើ ហើយបន្ទាប់មកចូលទៅ "**ការកំណត់** 

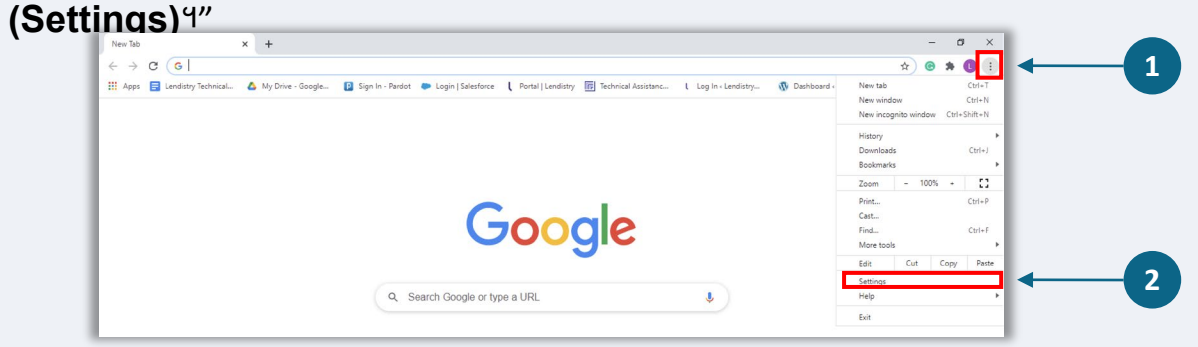

#### ជំហានទី 2

ចូលទៅ "**សិទ្ធឯកជនភាពនិងការពារសុវត្ថិភាព**", ហើយបន្ទាប់មកជ្រើសរើស "**លុបទិន្នន័យកម្មវិធីរុករក**"។

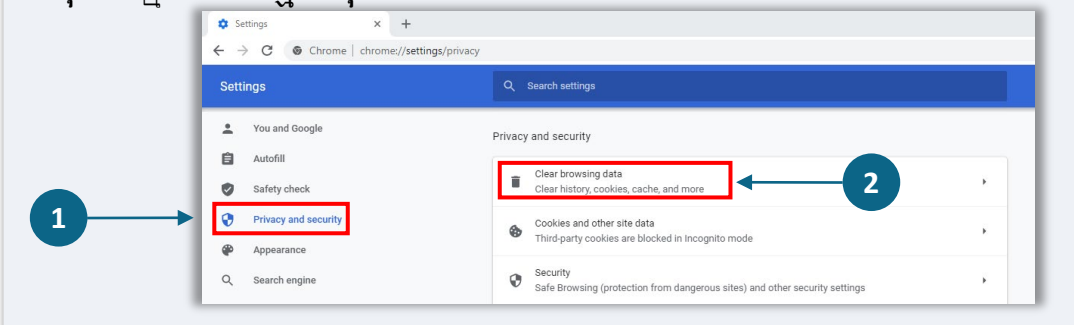

#### ជំហានទី 3

#### ជ្រើសរើស "**លុបទិន្ទន័យ**."

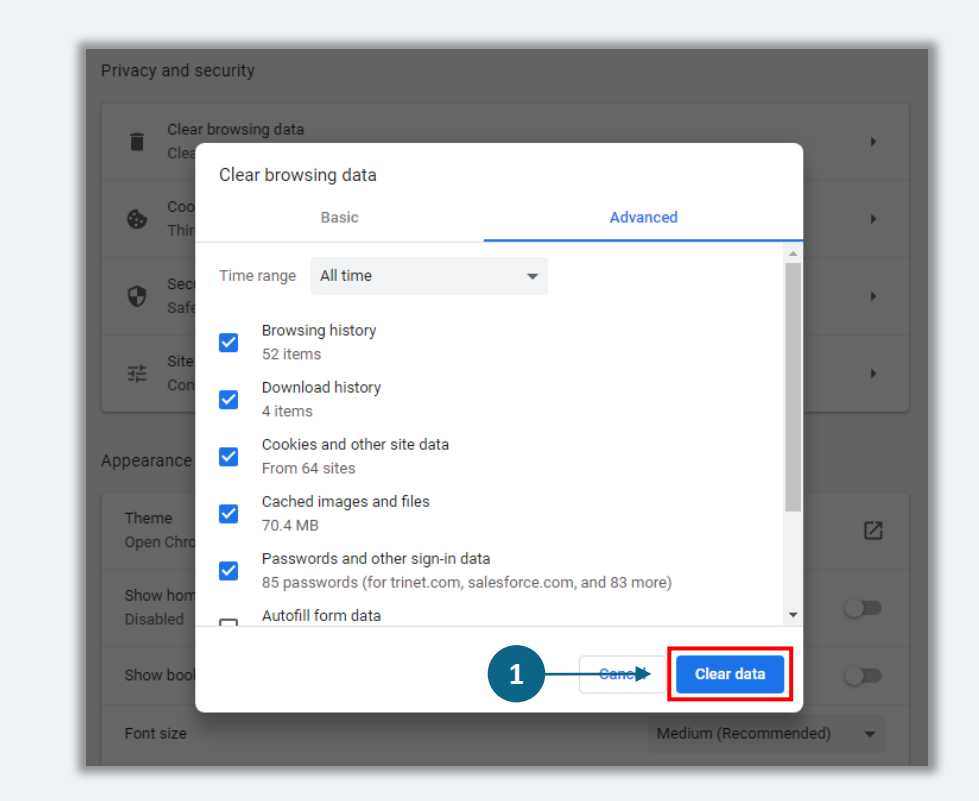

## របៀបប្រើមុខងារអនាមិក (Use Incognito Mode)

#### ជំហានទី <u>1</u>

ចុចចំណុចបីនៅជ្រុងខាងស្តាំខាងលើនៃកម្មវិធីរុករកតាមអ៊ីនធឺណិតរបស់អ្នក ហើយបន្ទាប់មកជ្រើសរើស "កម្មវិធីវីនដូអនាមិកថ្មី" ("New incognito window")។

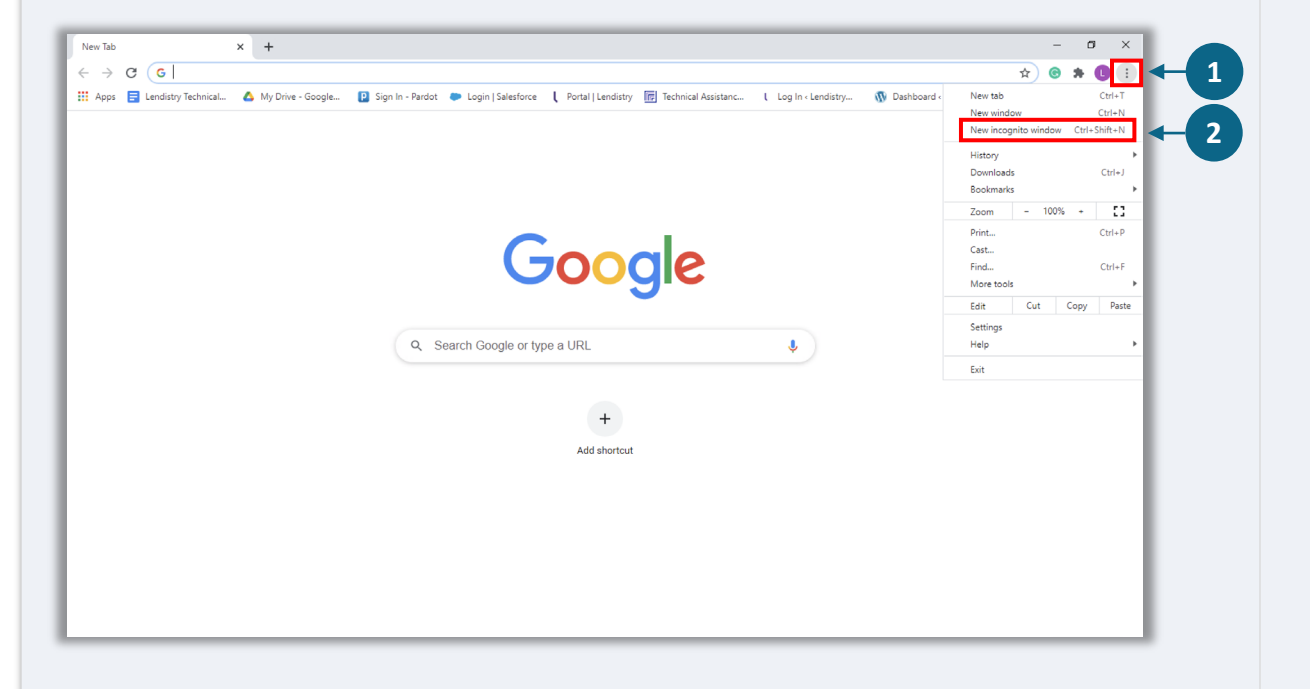

## ជំហានទី 2

កម្មវិធីរុករកតាមអ៊ីនធីណិតរបស់អ្នក នឹងបើកកម្មវិធីវិនដូថ្មី (new Google Chrome window)។ ប្រើមុខងារអនាមិកពេញដំណើរការដាក់ពាក្យសុំទាំងមូល។

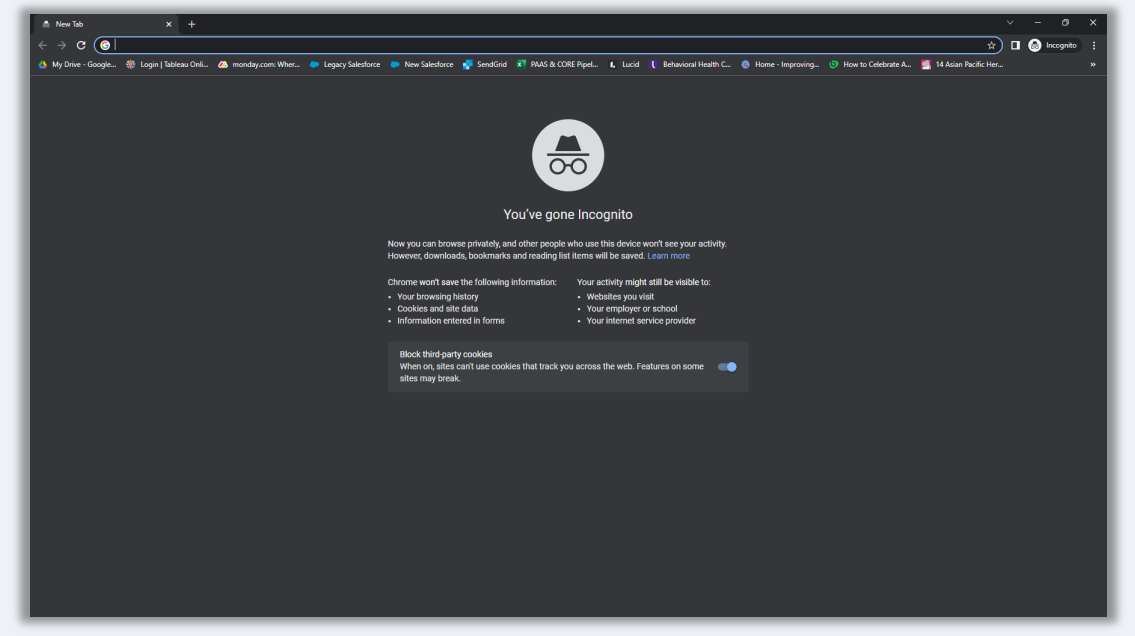

## របៀបបិទដំណើរការប៉បអាប់ប្លុកឃើ (Disable Pop-Up Blockers)

## ជំហានទី 1

បើកដំណើរការកម្មវិធីវីនដូថ្មី (new Google Chrome window), ចុចលើចំណុច បីនៅជ្រុងខាងស្តាំខាងលើ ហើយបន្ទាប់មកចូលទៅ "ការកំណត់"

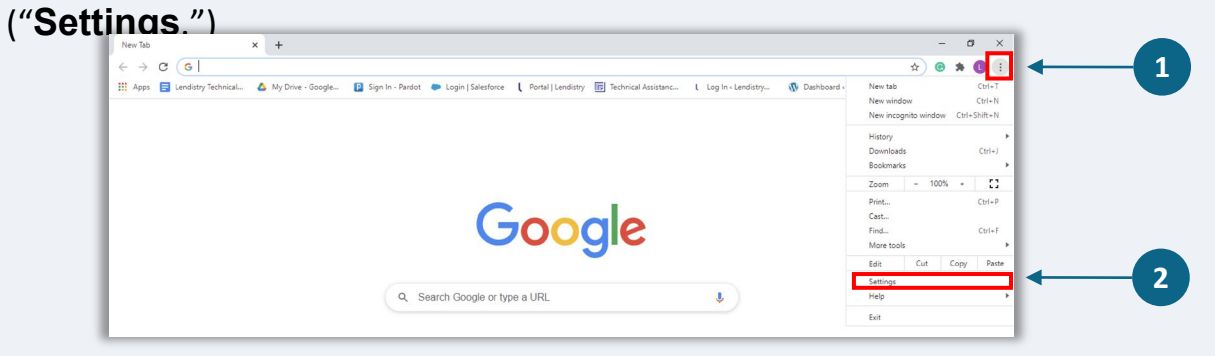

#### ជំហានទី 2

#### ចូលទៅ "**សិទ្ធឯកជនភាពនិងការពារសុវត្ថិភាព**", ហើយបន្ទាប់មកជ្រើសរើស "ការកំណត់គេហទំព័រ"។

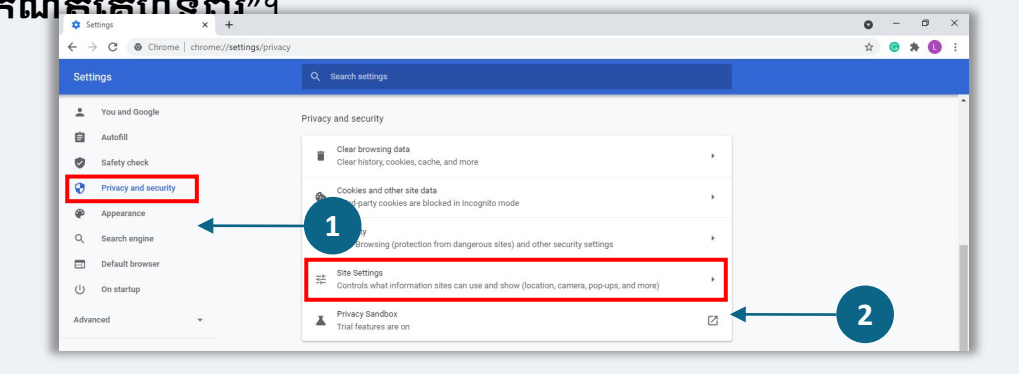

### ជំហានទី 3

ជ្រើសរើស "ប៉បអាប់ និងនិងបញ្ណូនបន្ត" ("Pop-up and Redirects")។ ចុចប៊ូ តុងឌើម្បីឱ្យវាប្រែទៅជាពណ៌ខៀវ ហើយស្ថានភាពផ្លាស់ប្តូរូពី "**ជានបិទ**" ដើម្បី "**អនុញ្ញាត**"។

| ٩  | Cookies and site data<br>Third-party cookies are blocked in Incognito mode |  |
|----|----------------------------------------------------------------------------|--|
| <> | JavaScript<br>Allowed                                                      |  |
|    | Images<br>Show all                                                         |  |
| Ø  | Pop-ups and redirects<br>Blocked                                           |  |

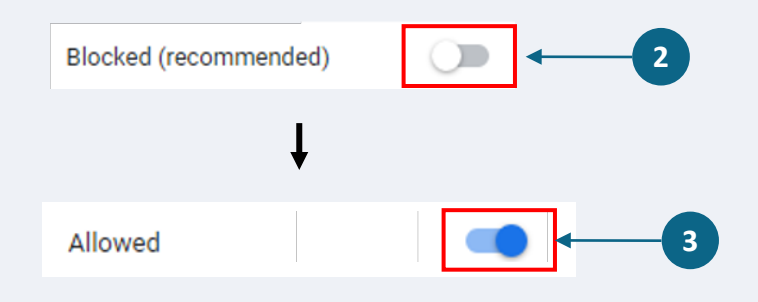

# ដំណើរការពិនិត្យឡើងវិញ

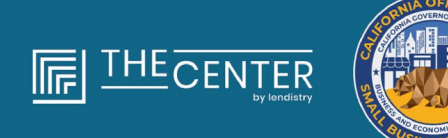

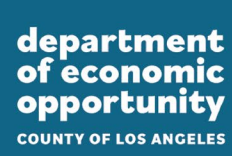

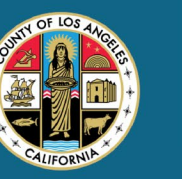

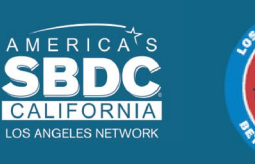

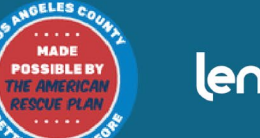

lendirtry

#### **តើខ្លុំឌីងដោយរបៀបណា ប្រសិនបើខ្លុំទទួលបានជំនួយ?** ដំណើរការងាក់ពាក្យសុំសម្រាប់កម្មវិធីនេះ មានដំណាក់កាលងាច្រើននៃការ ផ្ទៀងផ្ទាត់។ ដំបូងលោកអ្នកត្រូវតែបំពេញតម្រូវការទាមទារភាពមានសិទ្ធិ ទទួលបានអប្បបរមារបស់កម្មវិធី ដើម្បីទទួលបានការគិតពិថារណាសម្រាប់ដំ នួយ។ **កំណត់ចំណាំដ៍សំខាន់៖ ការបំពេញតាមតម្រូវការទាមទារភាពមានសិទ្ធិ** ទទួលបានអប្បបរមា មិនធានាការផ្តល់ជំនួយទេ។

នៅពេលលោកអ្នកទទួលបានការកំណត់ថាមានសិទ្ធិទទួលបានកម្មវិធីនេះ បន្ទាប់មកពាក្យសុំរបស់អ្នកនឹងឆ្លងកាត់ការផ្ទៀងផ្ទាត់ចុងក្រោយដើម្បីកំណត់ ថាតើលោកអ្នកទទួលបានការយល់ព្រម ឬការបដិសេធក្នុងការផ្តល់មូលនិធិឬ ទេ។ ជាផ្នែកមួយនៃដំណើរការផ្ទៀងផ្ទាត់នេះ <u>លោកអ្នកត្រូវបានទាមទារឱ្យមាន</u> <u>ការបញ្ជាក់ព័ត៌មានជាក់លាក់តាមទូរស័ព្ទ</u>។ សមាជិកក្រុមការងាររបស់ភ្នាក់ងារ Lendistry នឹងទាក់ទងលោកអ្នកដោយផ្ទាល់ ដើម្បីបំពេញបញ្ចប់ដំណើរការ នេះ។

នៅពេលពាក្យសុំរបស់អ្នកមានសុពលភាពពេញលេញ លោកអ្នកនឹងទទួលបាន អ៊ីម៉េលពីភ្នាក់ងារ Lendistry ដើម្បីដូនដំណឹងដល់លោកអ្នក ប្រសិនបើលោក អ្នកទទួលបានការយល់ព្រម ឬការបដិសេធសម្រាប់ការផ្តល់មូលនិធិឬអត់។

<mark>តើខ្ញុំត្រូវពិនិត្យមើលស្ថានភាពនៃការខាក់ពាក្យសុំរបស់ខ្លុំខោយរបៀបណា?</mark> លោកអ្នកអាចពិនិត្យមើលស្ថានភាពនៃការខាក់ពាក្យសុំរបស់អ្នកបានគ្រប់ ពេលនោយចូលទៅវិបឧតថលរបស់ភ្នាក់ងារ Lendistry ខោយប្រើឈ្នោះអ្នកប្រើ ប្រាស់ លេខសម្ងាត់ និងលេខទូរស័ព្ទដែលលោកអ្នកបានចុះបញ្ជីឈ្មោះ។ នៅ ពេលចូលប្រើ ស្ថានភាពនេះនឹងបង្ហាញនៅលើផ្ទាំងគ្រប់គ្រង។

## ចូលប្រើវិបផតថលរបស់ភ្នាក់ងារ Lendistry នៅទីនេះ៖

https://lacountyeog.mylendistry.com/landing

#### ឯកសារ និងព័ត៌មានធនាគាររបស់ខ្លុំមានសុពលភាពពេញលេញ ហើយខ្លុំ ទទួលបានការយល់ព្រមសម្រាប់ការផ្តល់មូលនិធិ។ តើខ្លុំនឹងទទួលបានមូលនិ ធិនៅពេលណា?

នៅពេលដែលពាក្យសុំរបស់អ្នកមានសុពលភាពពេញលេញ និងយល់ព្រម សម្រាប់ការផ្តល់មូលនិធិនោះ កិច្ចព្រមព្រៀងអ្នកផ្តល់ជំនួយរបស់អ្នក និងសំណុំ បែបបទ W-9 នឹងអាចមានសម្រាប់លោកអ្នកជា **ឯកសារ DocuSign** នៅ ក្នុងវិបផតថលរបស់ភ្នាក់ងារ Lendistry។ សូមចូលប្រើ (sign in) និងធ្វើតាម ការណែនាំពីកម្មវិធី DocuSign ដើម្បីចុះហត្ថលេខាសង្ខេប ចុះហត្ថលេខា និង កំណត់កាលបរិច្ឆេទលើឯកសារទាំងពីរ។

### ចូលប្រើវិបផតថលរបស់ភ្នាក់ងារ Lendistry នៅទីនេះ៖

https://lacountyeog.mylendistry.com/landing

កំណត់ចំណាំដ៍សំខាន់៖ មូលនិធិរបស់អ្នកនឹងមិនត្រូវបានបញ្ចេញទេ រហូតដល់ វាត្រូវបញ្ចប់។

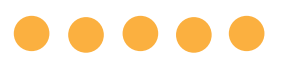

## ស្ថានភាពពាក្យសុំ

| ស្ថានភាព                                                                                                    | កើវាមានន័យយ៉ាងដូចម្តេច                                                                                                    | វិធានការទាមទារដោយអ្នកដាក់ពាក្យសុំ                                                                                                    |
|----------------------------------------------------------------------------------------------------|----------------------------------------------------------------------------------------------------|----------------------------------------------------------------------------------------------------|
| មិនពេញលេញ                                                                                                    | លោកអ្នកបានចាប់ផ្តើមការងាក់ពាក្យសុំមួយប៉ុន្តែមិនបានងាក់<br>ដូនពិនិត្យ។                                                                                                    | បំពេញផ្នែកទាំងអស់នៃពាក្យសុំក្នុងរយៈពេល 30 ថ្ងៃបន្ទាប់ពីការចាប់ផ្តើមវា។ ពាក្យ<br>សុំមិនពេញលេញមិនត្រូវបានពិនិត្យឡើងវិញ ឬគិតពិចារណាសម្រាប់ជំនួយឡើយ។                                                                                                    |
| មិនដំណើរការ                                                                                                    | ពាក្យសុំរបស់អ្នកមិនពេញលេញអស់រយ:ពេលជាង 30 ថ្ងៃ ហើយត្រូវ<br>បានដកចេញពីដំណើរការពិនិត្យឡើងវិញ។                                                                                              | ប្រសិនបើអ្នកចង់បញ្លូលពាក្យសុំដែលមិនដំណើរការរបស់អ្នកឡើងវិញ សូមទាក់ទង<br>មង្ឈមណ្ឌលហៅទូរស័ព្ទដែលខិតខំប្រឹងប្រែងរបស់យើង។                                                                                                    |
| ពាក្យសុំដែលដាក់ជូនពិនិត្យ                                                                                                    | លោកអ្នកបានបញ្ចប់ផ្នែកទាំងអស់ ហើយបានដាក់ជូនពិនិត្យ<br>ពាក្យសុំ។                                                                                                    | មិនតម្រូវឱ្យលោកអ្នកចាត់វិធានការបន្ថែមទៀតទេ។ ភ្នាក់ងារផ្តល់ប្រាក់កម្ចីអាជីវ<br>កម្មខ្នាតតូច (Lendistry) នឹងទាក់ទងទៅលោកអ្នក លុះត្រាតែត្រូវការព័ត៌មានឬ<br>ឯកសារបន្ថែម។                                                                                                    |
| ពាក្យសុំដែលងាក់ជូនពិនិត្យ ប៉ុន្តែត្រូវការ<br>ឯកសារបន្ថែម។                                                                             | លោកអ្នកបានដាក់ពាក្យសុំហើយ ប៉ុន្តែត្រូវការឯកសារឬព័ត៌មាន<br>បន្ថែមសម្រាប់ភ្នាក់ងារផ្តល់ប្រាក់កម្ចីអាជីវកម្មខ្នាតតូច<br>Lendistry ដើម្បីដំណើរការវា។                                        | សូមចូលប្រើ (Sign into) វិបផតថលរបស់ភ្នាក់ងារ Lendistry ហើយផ្ទុកឯកសារ ឬ<br>ព័ត៌មានថ្មីទាំងអស់ដែលបានស្នើសុំ។ ពាក្យសុំរបស់អ្នកមិនអាចដំណើរការបានទេ<br>រហូតដល់ដណើរការនេះ ត្រូវបានបញ្ចប់។                                                                                                    |
| ពាក្យសុំកំពុងពិនិត្យឡើងវិញសម្រាប់តម្រូវ<br>ការទាមទារភាពមានសិទ្ធិទទួលបានអប្ប<br>បរមា។                                                  | ពាក្យសុំនិងឯកសាររបស់អ្នកត្រូវបានដំណើរការហើយ។ ឥឡូវនេះ<br>ពាក្យសុំរបស់អ្នកកំពុងស្ថិតក្រោមការពិនិត្យឡើងវិញសម្រាប់ភាព<br>មានសិទ្ធិទទួលបាន។                                                  | មិនតម្រូវឱ្យលោកអ្នកចាត់វិធានការបន្ថែមទៀតទេ។ ភ្នាក់ងារ Lendistry នឹង<br>ទាក់ទងទៅលោកអ្នកនៅពេលយើងកំណត់ថាតើលោកអ្នកមានសិទ្ធិទទួលបាន ឬ<br>មិនមានសិទ្ធិទទួលបានជំនួយ។                                                                                                    |
| ពាក្យសុំរបស់អ្នកគ្មានសិទ្ធិទទួលបានទេ<br>ដោយសារវាមិនបំពេញតាមតម្រូវការ<br>ទាមទារភាពមានសិទ្ធិទទួលបានអប្បបរ<br>មារបស់កម្មវិធី។            | ពាក្យសុំរបស់អ្នកមិនបំពេញតម្រូវការទាមទារភាពមានសិទ្ធិទទួល<br>បានអប្បបរមារបស់កម្មវិធី ហើយមិនត្រូវបានគិតពិចារណា<br>សម្រាប់ការសម្រេចជំនួយ។                                                   | លោកអ្នកនឹងទទួលបានការដូនដំណីងតាមអ៊ីម៉ែល ប្រសិនបើលោកអ្នកមិនមាន<br>សិទ្ធិទទួលបានកម្មវិធីជំនួយនេះ។ ប្រសិនបើមានកំហុសនៅក្នុងសំណុំបែបបទពាក្យ<br>សុំតាមវិបសាយររបស់អ្នក ឬនៅក្នុងឯកសារដែលបានផ្តល់ដូនជាផ្នែកនៃពាក្យសុំ<br>របស់អ្នក សូមទាក់ទងមជ្ឈមណ្ឌលហៅទូរស័ព្ទដែលខិតខំប្រឹងប្រែងរបស់យើងក្នុងរ<br>យ:ពេលប្រាំ (5) ថ្ងៃបន្ទាប់ពីការទទួលបានអ៊ីម៉ែលនេះ។ សូមចំណាំថា ការណ៍នេះមិន<br>ធានាឱ្យមានការវិលត្រឡប់ទៅភាពគ្មានសិទ្ធិរបស់អ្នកវិញនោះទេ។ ឯកសារនិង<br>ព័ត៌មានបន្ថែម អាចស្នើសុំ ដើម្បីបញ្ជាក់ត្រឹមត្រូវបន្ថែមលើពាក្យសុំរបស់អ្នក។<br>ប្រសិនបើភ្នាក់ងារ Lendistry មិនបានទទួលដំណឹងពីលោកអ្នកក្នុងរយៈពេល<br>កំណត់នេះទេ ភាពគ្មានសិទ្ធិរបស់អ្នកនឹងត្រូវបានជួយគាំទ្រ ហើយឯកសាររបស់អ្នកា<br>នឹងត្រូវបិទា |
| ពាក្យសុំរបស់អ្នកបំពេញតាម តម្រូវការ<br>ទាមទារ ភាពមានសិទ្ធិទទួលបានអប្បបរ<br>មារបស់កម្មវិធី ហើយនឹងផ្លាស់ទីទៅ<br>ដំណាក់កាលសុពលភាពបន្ទាប់។ | ពាក្យសុំរបស់អ្នកបំពេញតម្រូវការទាមទារភាពមានសិទ្ធិទទួលបាន<br>អប្បបរមារបស់កម្មវិធី ហើយនីងឆ្លងកាត់សុពលភាពដើម្បីកំណត់<br>ថាតើលោកអ្នកត្រូវទទួលបានការយល់ព្រម ឬបដិសេធចំពោះការ<br>ផ្តល់ជំនួយឬទេ។ | មិនតម្រូវឱ្យលោកអ្នកចាត់វិធានការបន្ថែមទៀតទេ។ ភ្នាក់ងារផ្តល់ប្រាក់កម្ចីអាជីវ<br>កម្មខ្នាតតូច (Lendistry) នឹងទាក់ទងទៅលោកអ្នក លុះត្រាតែត្រូវការព័ត៌មានឬ<br>ឯកសារបន្ថែម។                                                                                                    |

## $\bullet \bullet \bullet \bullet \bullet$

۱N

## ស្ថានភាពពាក្យសុំ

| ស្ថានភាព                                                                                      | កើវាមានន័យយ៉ាងដូចម្តេច                                                                                                    | វិធានការទាមទារដោយអ្នកដាក់ពាក្យសុំ                                                                                                    |
|-----------------------------------------------------------------------------------------------|----------------------------------------------------------------------------------------------------|----------------------------------------------------------------------------------------------------|
| ឯកសារបន្ថែមគីត្រូវការជាចាំជាច់ដើម្បីឱ្<br>យពាក្យសុំរបស់អ្នកបន្តឆ្លូងកាត់ដំណាក់<br>កាលសុពលភាព។ | ឯកសារនិងព័ត៌មានបន្ថែម ត្រូវការឱ្យមានសុពលភាពពេញ<br>លេញលើពាក្យសុំរបស់អ្នក។                                                                                                    | សូមចូលប្រើ (Sign into) វិបផតថលរបស់ភ្នាក់ងារ Lendistry ហើយផ្ទុកឯកសារ ឬ<br>ព័ត៌មានថ្មីទាំងអស់ដែលបានស្នើសុំ។ ពាក្យសុំរបស់អ្នកមិនអាចមានសុពលភាពបាន<br>ទេ រហូតដល់ដណើរការនេះ ត្រូវបានបញ្ចប់។                                                                                                    |
| ពាក្យសុំបានបនិសេធ                                                                             | ៣ក្យសុំរបស់អ្នកត្រូវបានបដិសេធចំពោះការផ្តល់ជំនួយ។                                                                                                    | លោកអ្នកនឹងទទួលបានការដូនដំណឹងតាមអ៊ីម៉ែល ប្រសិនបើលោកអ្នកទទួលបាន<br>ការបដិសេជការផ្តល់ជំនួយ។ ប្រសិនបើលោកអ្នកងឿជាក់ថាលោកអ្នកត្រូវបាន<br>បដិសេជថាមានកំហុសនោះ សូមទាក់ទងមជ្ឈមណ្ឌលហៅទូរស័ព្ទដែលខិតខំប្រឹងប្រែង<br>របស់យើងក្នុងរយៈពេលប្រាំ (5) ថ្ងៃបន្ទាប់ពីការទទួលបានអ៊ីម៉ែលនេះ។ សូមចំណាំថា<br>ការណ៍នេះមិនធានាឱ្យមានការវិលត្រឡប់ទៅភាពគ្មានសិទ្ធិរបស់អ្នកវិញនោះទេ។ ឯក<br>សារនិងព័ត៌មានបន្ថែម អាចស្នើសុំ ដើម្បីបញ្ជាក់ត្រឹមត្រូវបន្ថែមលើពាក្យសុំរបស់អ្នក។<br>ប្រសិនបើភ្នាក់ងារ Lendistry មិនបានទទួលដំណឹងពីលោកអ្នកក្នុងរយៈពេលកំណត់<br>នេះទេ ការសម្រេចលើការបដិសេជនរបស់អ្នកនឹងត្រូវស្ថិតនៅជាអចិន្ត្រៃយ៍ ហើយឯក<br>សាររបស់អ្នកនឹងត្រូវបិទ។ |
| ពាក្យសុំបានអនុម័ត                                                                             | ៣ក្យសុំរបស់អ្នកត្រូវបានយល់ព្រមចំពោះការផ្តល់ងំនួយ។                                                                                                    | កិច្ចព្រមព្រៀងស្តីពីការទូទាត់ប្រាក់ងំនួយរបស់អ្នក និង W-9 នឹងផ្តល់ដូនដាឯកសារ<br>កម្មវិធី DocuSign នៅវិបដតថលរបស់ភ្នាក់ងារ Lendistry។ លោកអ្នកត្រូវការចូលប្រើ<br>(sign in) និងធ្វើតាមការណែនាំពីកម្មវិធី DocuSign ដើម្បីចុះហត្ថលេខាសង្ខេប ចុះ<br>ហត្ថលេខា និងកំណត់កាលបរិច្ឆេទលើឯកសារទាំងពីរ។                                                                                                    |
| ពាក្យសុំបានអនុម័ត ផ្តល់ជូនឯកសារ<br>ដែលសេសសល់                                                  | កិច្ចព្រមព្រៀងស្តីពីការទូទាត់ប្រាក់ជំនួយរបស់អ្នក និង W-9<br>អាចមានជាឯកសារកម្មវិធី DocuSign នៅវិបជតថលរបស់<br>ភ្នាក់ងារ Lendistry។                                                                                               | សូមចូលប្រើ (Sign into) វិបងតថលរបស់ភ្នាក់ងារ Lendistry និងធ្វើតាមការណែនាំពី<br>កម្មវិធី DocuSign ដើម្បីចុះហត្ថលេខាសង្ខេប ចុះហត្ថលេខា និងកំណត់កាលបរិច្ឆេទ<br>លើឯកសារទាំងពីរ។ កំណត់សម្គាល់សំខាន់៖ មូលនិធិរបស់អ្នកមិនទូទាត់ដូនបានទេ<br>រហូតដល់ការបំពេញបានបញ្ចប់។                                                                                                    |
| ទទួលបានការផ្តល់ជួនឯកសារ                                                                       | ភ្នាក់ងារ Lendistry បានទទួលកិច្ចព្រមព្រៀងទូទាត់ប្រាក់<br>ងំនួយដែលបានប្រតិបត្តិពេញលេញរបស់អ្នក និង W-9 ។<br>ព័ត៌មានធនាគាររបស់អ្នកនឹងឆ្លងកាត់ការបញ្ជាក់ចុងក្រោយ<br>មួយមុនពេលផ្តល់មូលនិធិ។ លោកអ្នកនឹងទទួលបានមូលនិធិ<br>តាមរយ: ACH។ | មិនតម្រូវឱ្យលោកអ្នកចាត់វិធានការបន្ថែមទៀតទេ។ ភ្នាក់ងារ Lendistry នឹងទាក់ទង<br>ទៅលោកអ្នកតែប៉ុណ្ណោះ ប្រសិនបើមានបញ្ហាក្នុងការកំណត់ការផ្ទេរប្រាក់ ACH ទៅ<br>កាន់គណនីធនាគាររបស់អ្នក។                                                                                                    |
| ផ្តល់មូលនិធិ                                                                                  | លោកអ្នកត្រូវទទួលបានការផ្តល់មូលនិធិយ៉ាងពេញលេញ<br>សម្រាប់ការផ្តល់ជំនួយដែលមានសិទ្ធិទទួលបានរបស់អ្នក។                                                                                                    | មិនតម្រូវឱ្យលោកអ្នកចាត់វិធានការបន្ថែមទៀតទេ។ ឥឡូវនេះឯកសាររបស់អ្នកត្រូវ<br>ជានបិទ។                                                                                                    |
|                                                                                               | កម្មវិធីផ្តល់ឱកាសសេដ្ឋៈ<br>ការផល់ជំនយអ <u>ាជីវ័កមខាតត</u>                                                                                                    | កិច្ច<br>ចេ – ជំទី 1                                                                                                    |